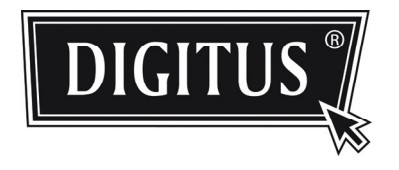

# ADVANCED NETWORK SURVEILLANCE DOME CAMERA

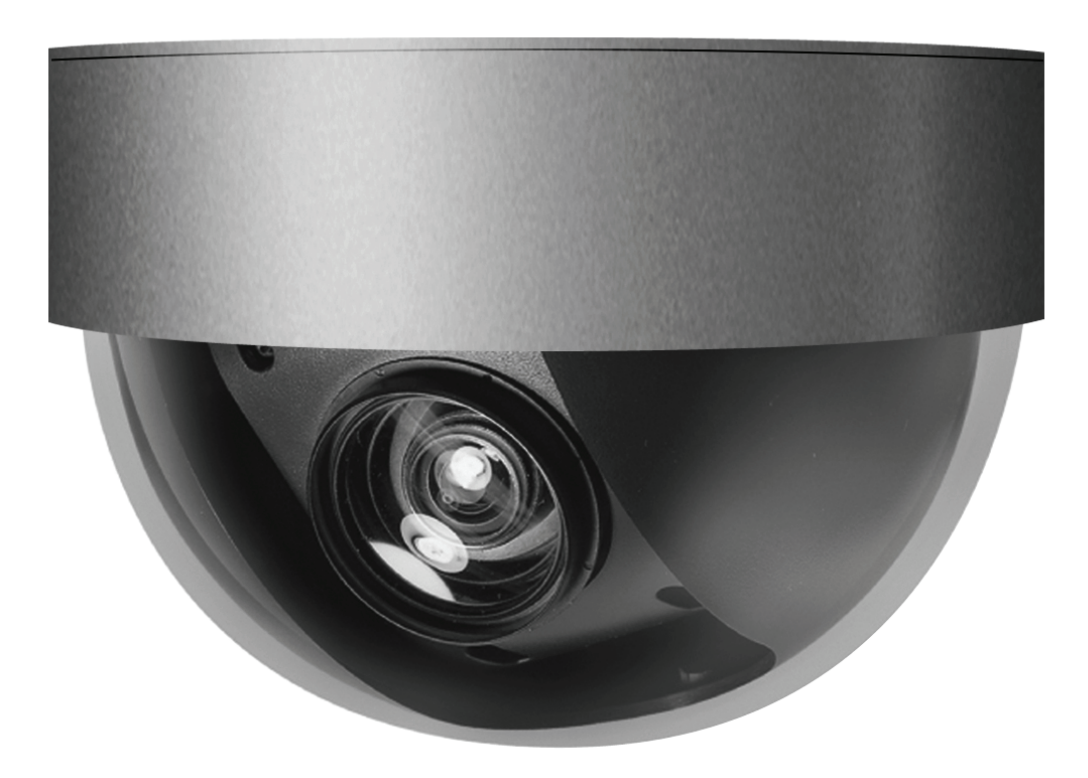

# Bedienungsanleitung

Lesen Sie die Anleitungen vor Inbetriebnahme aufmerksam durch und bewahren Sie sie für späteres Nachschlagen auf.

### WICHTIGE SICHERHEITSHINWEISE

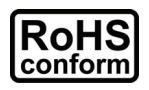

Alle durch uns angebotenen bleifreien Komponenten entsprechen den Anforderungen der europäischen Richtlinie zur Beschränkung gefährlicher Substanzen (RoHS), was bedeutet, dass unser Fertigungsprozess und die Produkte absolut "bleifrei" und frei von in der Richtlinie benannten Substanzen sind.

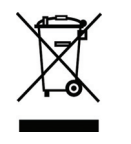

Die durchkreuzte Mülltonne bedeutet, dass das Produkt am Ende seiner Nutzungsfähigkeit innerhalb der Europäischen Union getrennt entsorgt werden muss. Das betrifft dieses Produkt sowie alle entsprechend markierten Produkte. Entsorgen Sie das Gerät nicht mit dem Hausmüll. Wenden Sie sich mit Fragen zur Entsorgung dieses Geräts bitte an Ihren Fachhändler.

### Haftungsausschluss

Wir behalten uns das Recht vor, Inhalte dieser Bedienungsanleitung jederzeit zu entfernen oder zu überarbeiten. Wir übernehmen keine Garantie oder Haftung für die Genauigkeit, Vollständigkeit oder Nützlichkeit dieser Bedienungsanleitung. Änderung der Inhalte dieser Bedienungsanleitung vorbehalten.

### Erdung

Dies ist ein Produkt der Schutzklasse 1 (mit Schutzkontaktstecker). Der Stecker darf nicht an einer Steckdose ohne Schutzkontakt angeschlossen werden. Eine Unterbrechung des Schutzleiters innerhalb oder außerhalb des Geräts kann zu Gefahren führen. Eine mutwillige Unterbrechung ist verboten.

### Wasser und Feuchtigkeit

Setzen Sie dieses Gerät nicht Spritzwasser oder Tropfwasser aus und stellen Sie keine mit Wasser gefüllten Gegenstände (wie Vasen) auf dem Gerät ab.

#### Marken

Internet Explorer, Microsoft, Windows, Mozilla und QuickTime sind eingetragene Marken der jeweiligen Rechteinhaber.

### MPEG4 Lizenz

DIESES PRODUKT IST GEMÄß DER MPEG4 VISUAL PATENT PORTFOLIO LIZENZ FÜR DIE PERSÖNLICHE UND NICHTKOMMERZIELLE NUTZUNG EINES VERBRAUCHERS FÜR (i) DIE CODIERUNG VON VIDEO ENTSPRECHEND DES MPEG4 VISUAL STANDARD ("MPEG-4 VIDEO") BZW. (ii) DECODIERUNG VON MPEG4 VIDEO, DAS DURCH EINEN VERBRAUCHER IN EINER PERSÖNLICHEN UND NICHTKOMMERZIELLEN AKTIVITÄT BZW. VON EINEM DURCH MPEG LA LIZENZIERTEN VIDEOANBIETER ERHALTEN WURDE. FÜR KEINE ANDEREN NUTZUNGEN WIRD EINE LIZENZ ERTEILT ODER ANGENOMMEN. ZUSÄTZLICHE INFORMATIONEN EINSCHLIEßLICH ZU INTERNER WERBUNG UND KOMMERZIELLER NUTZUNG ERHALTEN SIE VON MPEG LA, LLC. SIEHE HTTP://WWW.MPEGLA.COM.

### GPL Lizenz

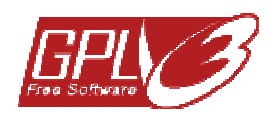

Dieses Produkt enthält Codes, welche durch Drittunternehmen entwickelt wurden und welche der GNU Allgemein Public License ("GPL") oder der GNU Lesser Public License ("LGPL") unterliegen.

Der in diesem Produkt benutzte GPL-Code wird ohne Gewährleistung veröffentlicht und unterliegt dem Urheberrecht des entsprechenden Autors.

Weitere Quellencodes, welche den GPL-Lizenzen unterliegen, sind auf Anfrage erhältlich.

Wir freuen uns, unsere Modifikationen des Linux Kernel sowie einige neue Befehle und einige Werkzeuge zur Verfügung zu stellen, damit Sie in den Code gelangen. Die Codes finden Sie auf der FTP-Site, bitte laden Sie sie von der nachstehenden Site herunter oder wenden Sie sich an Ihren Fachhändler:

### Version

Firmware: 1053-1015-1021-1005-C504 Video Viewer Software: 0156

# INHALT

| 1. ÜBERBLICK                                    | 1        |
|-------------------------------------------------|----------|
| 1.1 Lieferumfang                                | 1        |
| 1.2 Lieferumfang                                | 1        |
| 1.2 Abmossupgon                                 | 1        |
|                                                 | ۱        |
| 1.4 Kabel                                       | 1        |
| 2. VOR DER BENUTZUNG IHRER NETZWERKKAMERA       | 2        |
| 3. ZUGRIFF AUF DIE KAMERA ÜBER VIDEO VIEWER     | 3        |
| 3.1 Zugriff auf die Kamera                      | 3        |
| 3.2 Überblick Systemsteuerung                   | 3        |
| 3.2.1 Vereinfachte Version (Standard)           | 3        |
| 3.2.2 Vollversion                               | 4        |
| 3.2.3 Uberblick Schaltflächen                   | 5        |
| 3.3 Häufig benutzte Funktionen                  | 6        |
| 3.3.1 Aufnahme                                  | 6        |
| 3.3.2 Wiedergabe                                | 6<br>7   |
| 3.3.4 E-Map                                     | 7        |
| 3.3.5 Smart Zoom                                | 11       |
| 4. SYSTEMKONFIGURATION                          | 12       |
| 4.1 Allgemein                                   | 13       |
| 4.1.1 Log                                       | 13       |
| 4.1.2 Account                                   | 13       |
| 4.1.3 Online-Benutzer                           | 15       |
|                                                 | 15       |
| 4.2 Netzwerk                                    | 10       |
| 4.2.1 Q05                                       | 16<br>16 |
| 4.2.3 SNTP                                      | 17       |
| 4.2.4 FTP                                       | 17       |
| 4.2.5 MAIL                                      | 17       |
| 4.2.0 SINS                                      | 18<br>10 |
| 4.2.8 UPnP                                      | 19       |
| 4.3 Video                                       | 20       |
| 4.4 Kamera                                      |          |
| 4.4.1 System                                    |          |
| 4.4.2 Farbe                                     | 22       |
| 4.4.3 Zeit                                      | 22       |
| 5. ZUGRIFF AUF DIE KAMERA ÜBER IHREN WEBBROWSER | 24       |
| 5.1 Zugriff auf die Kamera                      | 24       |
| 5.2 Überblick Systemsteuerung                   | 25       |
| 5.2.1 Livebild                                  | 25       |
| 5.2.2 Systemkonfiguration                       | 26       |
| ANLAGE 1 SPEZIFIKATIONEN                        | 28       |
| ANLAGE 2 API ID ANTRAG FÜR SMS-MITTEILUNGEN     | 29       |

## **1. ÜBERBLICK**

### 1.1 Lieferumfang

- Leistungsstarke mobile Überwachung mit Unterstützung von iPhone, BlackBerry, Windows Mobile und Symbian
- Smart Zoom: Objekt vergrößern, das die Bewegungserkennung ausgelöst hat
- Hervorragende Leistung bei geringer Ausleuchtung
- Video-Streaming mit niedriger Latenz im H.264 Kompressionsformat
- Bewegungserkennung und Benachrichtigung im Alarmfall

### 1.2 Lieferumfang

- Netzwerkkamera
- Installationsanleitung
- RJ45-Kabeladapter
- CD-ROM (mit Bedienungsanleitung und CMS-Software "Video Viewer")

### 1.3 Abmessungen

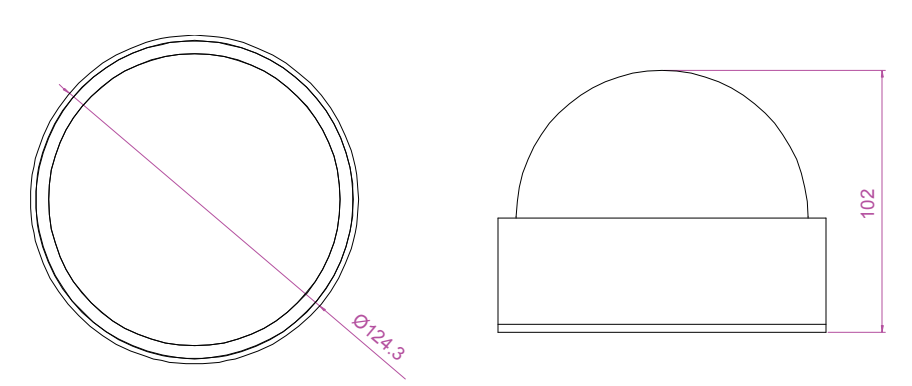

1.4 Kabel

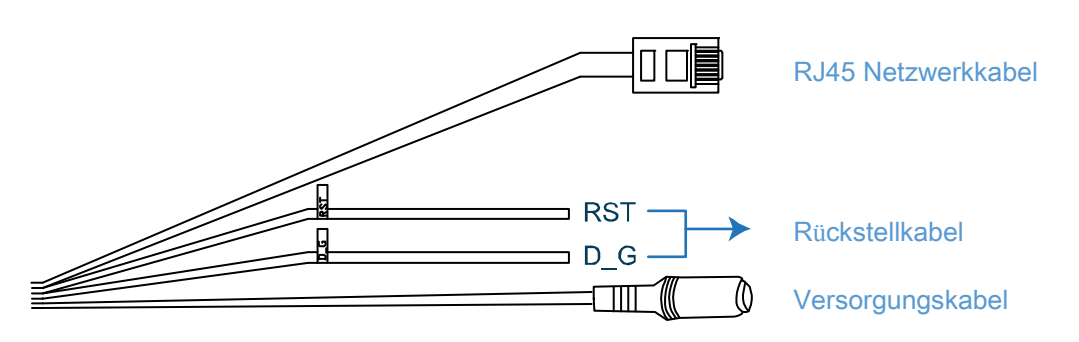

| KABEL              | BESCHREIBUNG                                                                                                    |
|--------------------|----------------------------------------------------------------------------------------------------|
| RJ45 Netzwerkkabel | Anschluss am mitgelieferten RJ45 Kabeladapter zur Kabelverlängerung und bereiten Sie ein weiteres RJ45 Netzwerkkabel entsprechender Länge zum Anschluss vor.                                                                                                    |
| Rückstellkabel     | <ul> <li>Entfernen Sie die Isolierung der beiden Kabel und verdrehen Sie sie zur Rückstellung. Hiermit werden alle Parameter einschließlich IP-Adresse zu den Werkseinstellungen zurückgestellt.</li> <li>Bitte beachten Sie: Trennen Sie das Stromkabel ab, bevor Sie die beiden Kabel verdrehen und schließen Sie den Strom dann zur Rückstellung wieder an.</li> </ul> |
| Stromkabel         | Anschluss an DC 12 V Spannungsversorgung.<br>Bitte beachten Sie: Das Netzteil ist optional.                                                                                                    |

### 2. VOR DER BENUTZUNG IHRER NETZWERKKAMERA

Vor der Benutzung Ihrer Netzwerkkamera vergewissern Sie sich bitte zu den folgenden Punkten:

- 1) Sie haben die mitgelieferte CMS-Software "Video Viewer" installiert.
- 2) Sie haben die Netzwerkeinstellungen konfiguriert und die Netzwerkverbindung ist in Ordnung.

Falls nicht, siehe Installationsanleitung Ihrer Kamera.

Auf diese Netzwerkkamera kann über die mitgelieferte CMS-Software "Video Viewer", den Webbrowser "Microsoft Internet Explorer" oder "Mozilla Firefox" sowie Smartphones zugegriffen werden, abhängig von der jeweiligen Situation.

 Bitte benutzen Sie den "Video Viewer" zur Überprüfung oder Konfiguration von bis zu 16 Überwachungsgeräten gleichzeitig mit Aufnahmefunktion.
 Einzelheiten zur Benutzung von "Video Viewer" siehe Abschnitt "3. ZUGRIFF AUF DIE KAMERA ÜBER VIDEO VIEWER" auf Seite 3 und Abschnitt "4. SYSTEMKONFIGURATION" auf Seite 12.

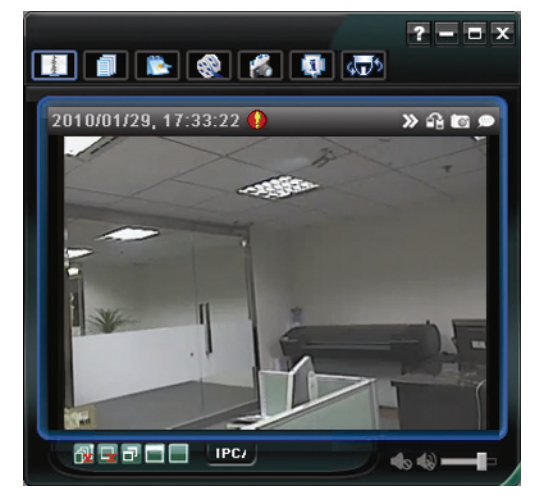

Zur Überprüfung oder Konfiguration nur dieser Netzwerkkamera wird empfohlen, den Webbrowser "Microsoft Internet Explorer" oder "Mozilla Firefox" zu benutzen.

Einzelheiten zur Benutzung des Webbrowsers siehe Abschnitt "5. ZUGRIFF AUF DIE KAMERA ÜBER IHREN WEBBROWSER" auf Seite 24.

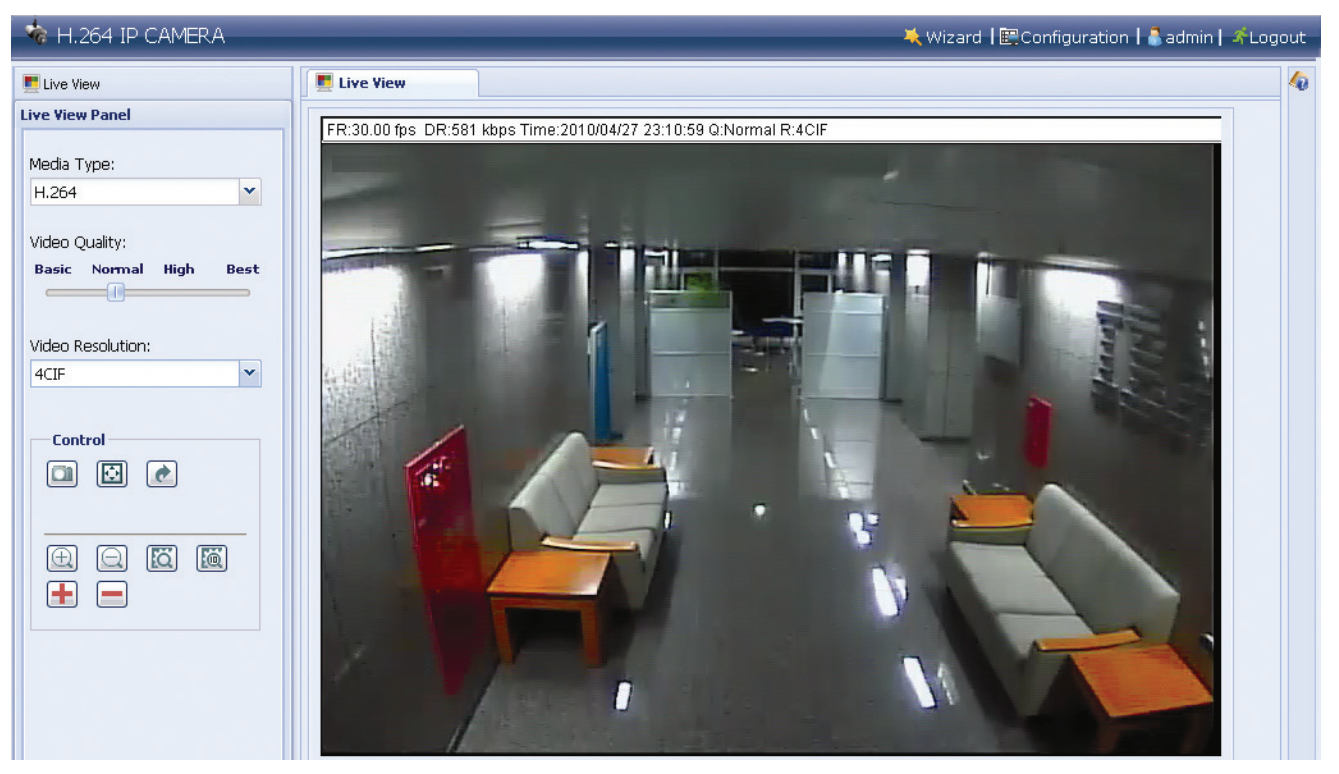

### 3. ZUGRIFF AUF DIE KAMERA ÜBER VIDEO VIEWER

### 3.1 Zugriff auf die Kamera

- Schritt 1: Doppelklicken Sie 🗱 auf Ihrem PC-Desktop zum Öffnen von Video Viewer. Standardgemäß wird das Menü "Adressbuch" auf der rechten Seite des Bildschirms angezeigt.
- Schritt 2: Klicken Sie II zur Auswahl der IP-Adresse der Kamera, mit der Sie sich verbinden möchten und doppelklicken Sie sie.

Schritt 3: Das Livebild wird im Video Viewer angezeigt.

### 3.2 Überblick Systemsteuerung

Es sind zwei Systemsteuerungen verfügbar, die entsprechend Ihrer Gewohnheiten umgeschaltet werden können.

#### 3.2.1 Vereinfachte Version (Standard)

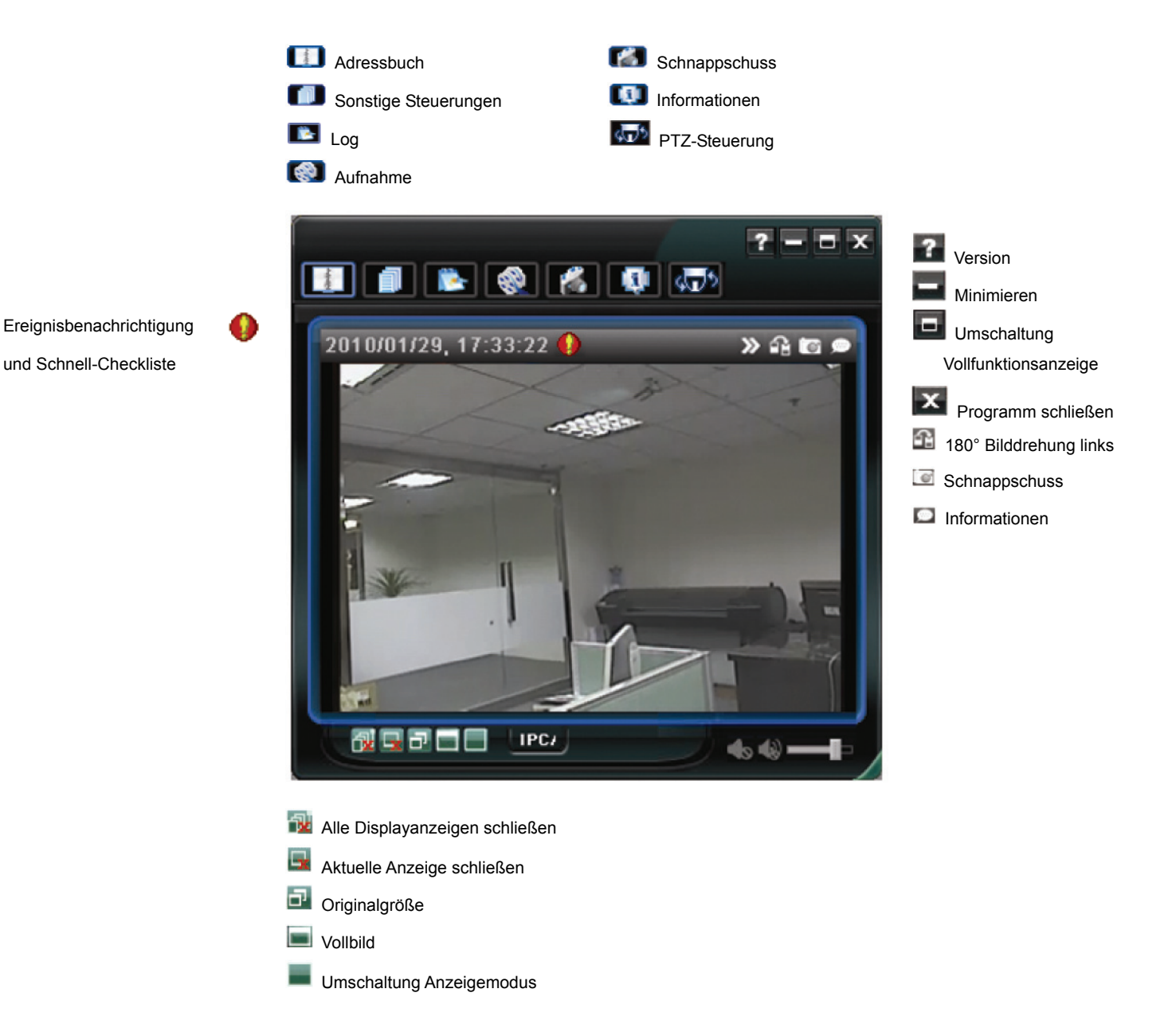

### 3.2.2 Vollversion

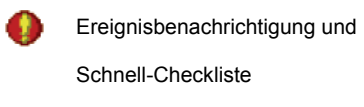

180° Bilddrehung links

- Schnappschuss
- Informationen

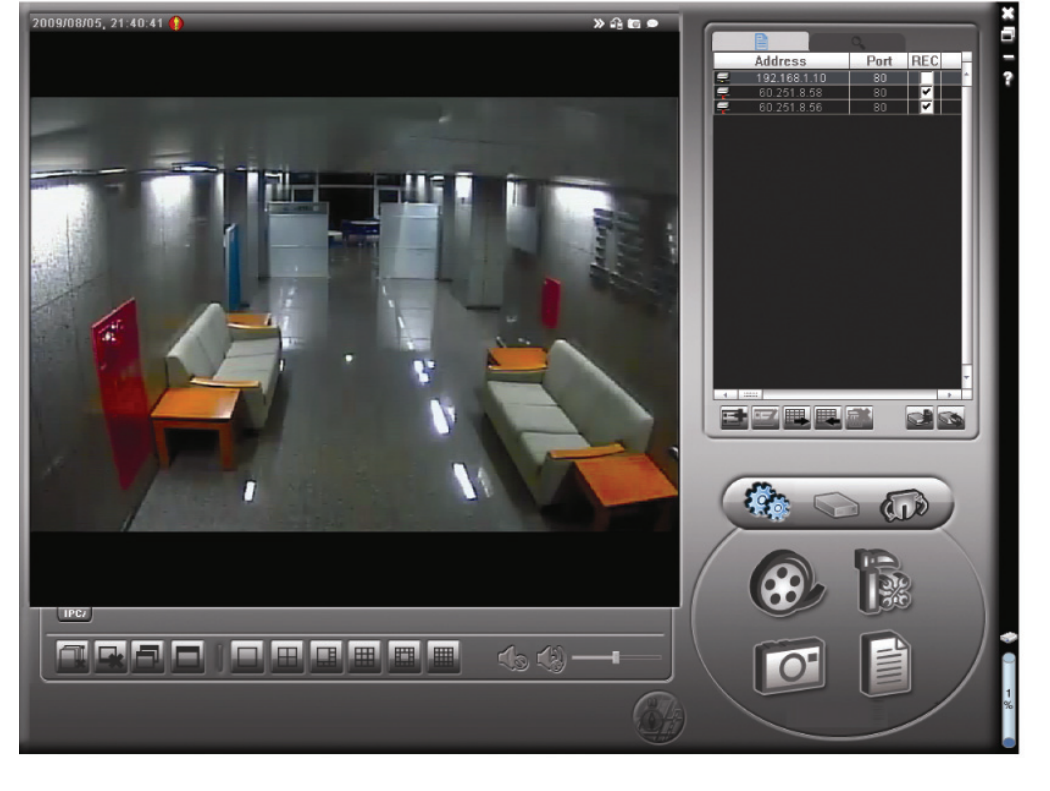

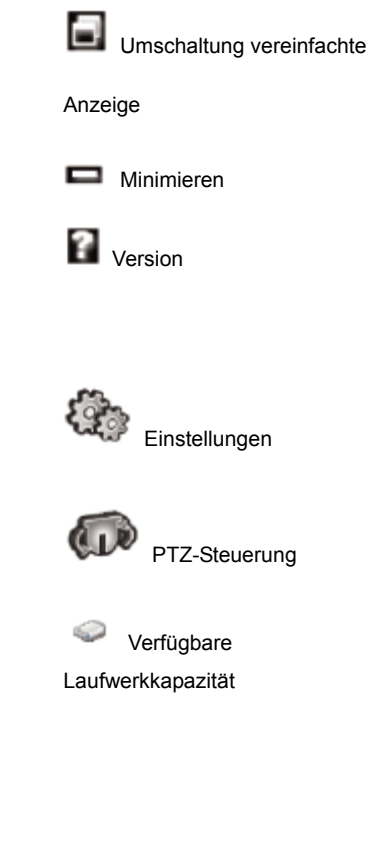

Programm schließen

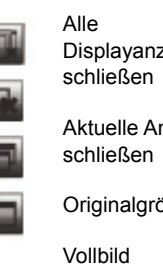

| Displayanzeigen<br>schließen  |  |
|-------------------------------|--|
| Aktuelle Anzeige<br>schließen |  |
| Originalgröße                 |  |
| Vollbild                      |  |
|                               |  |

|   | Bilddarstellung: 1-fach     |   |       |   |                         |
|---|-----------------------------|---|-------|---|-------------------------|
| = | Bilddarstellung: 4-fach     | 0 | E-Map | 0 | Aufnahme                |
|   | Bilddarstellung: 6-fach     |   |       | 0 | Schnappschuss           |
| m | Bilddarstellung: 9-fach     |   |       |   | Sonstige<br>Steuerungen |
|   | Bilddarstellung:<br>13-fach |   |       |   | Log                     |
|   | Bilddarstellung:<br>16-fach |   |       | - |                         |

| Schaltfläche                                                                                                    |              |                                              |                                                                                                    |                                                                                                    |                                                                                                    |  |  |
|----------------------------------------------------------------------------------------------------|--------------|----------------------------------------------|----------------------------------------------------------------------------------------------------|----------------------------------------------------------------------------------------------------|----------------------------------------------------------------------------------------------------|--|--|
| Vereinfacht                                                                                                    | Vollfunktion | Funktion                                     | Besch                                                                                                    | reibung                                                                                                    |                                                                                                    |  |  |
| - Marine                                                                                                    | âm           | Adressbuch                                   | Klicken S<br>IP-Adres<br>fern-einz                                                                                                    | Klicken Sie zur Anzeige der vordefinierten IP-Adresse(n). Sie können die IP-Adresse hinzufügen, entfernen oder suchen, um sich in den DVR fern-einzuloggen. |                                                                                                    |  |  |
|                                                                                                    |              |                                              | A                                                                                                    | Fernkonf<br>iguration                                                                                                    | Klicken Sie zum Aufrufen der detailierten<br>Systemkonfiguration. Einzelheiten siehe<br>Abschnitt "4. SYSTEMKONFIGURATION" auf<br>Seite 12.                                                                                     |  |  |
|                                                                                                    |              | Sonstige                                     | Ì                                                                                                    | Aufnahm<br>eeinstell<br>ungen                                                                                                    | Klicken Sie zum Aufrufen der detailierten<br>Aufnahmeeinstellungen. Einzelheiten siehe<br>Abschnitt "3.3.1 Aufnahme" auf Seite 6.                                                                                               |  |  |
|                                                                                                    |              | olederungen                                  |                                                                                                    | Benutzer<br>definiert<br>e<br>Einstellu<br>ngen                                                                                                    | Klicken Sie zur Auswahl der Sprache dieses<br>Programms oder stellen Sie das Passwort zur<br>Aktivierung des Programms ein. Die<br>Änderungen werden wirksam, sobald das<br>Programm geschlossen und wieder ausgeführt<br>wird. |  |  |
| <b>*</b>                                                                                                    |              | Log                                          | Klicken Sie zur Anzeige aller Ereignis- und Aufnahmelogs, suchen Sie<br>das gewünschte Log nach Datum oder spielen Sie die Aufnahme des<br>gewählten Logs ab.                                                                                                    |                                                                                                    |                                                                                                    |  |  |
| i ( i angle angle | 🛞 , 🚱        | Aufnahme<br>starten /<br>Aufnahme<br>beenden | Klicken Sie zum Starten / Beenden der manuellen Aufnahme.<br>Die Aufnahmeschaltfläche ist deaktiviert, wenn die in den<br>"Aufnahmeeinstellungen" reservierte Laufwerkkapazität größer ist, als<br>die tatsächliche Laufwerkkapazität. Einzelheiten siehe Abschnitt "3.3.1<br>Aufnahme" auf Seite 6. |                                                                                                    |                                                                                                    |  |  |
| 1                                                                                                    | 0            | Schnappschuss                                | Klicken Sie zur Aufnahme eines Schnappschusses der aktuellen<br>Anzeige. Der Schnappschuss wird im von Ihnen unter<br>"Aufnahmeeinstellungen" festgelegten Pfad gespeichert.                                                                                                    |                                                                                                    |                                                                                                    |  |  |
| 0                                                                                                    | 9            | Informationen                                | Klicken S                                                                                                    | Sie zur Anzeig                                                                                                    | e der aktuellen Details der Netzwerkverbindung.                                                                                                    |  |  |
| 4 <b>0</b> 0                                                                                                    |              | PTZ-Steuerung                                | Klicken Sie zum Aufrufen der PTZ-Systemsteuerung für die Smart Zoom<br>Funktion. Einzelheiten siehe Abschnitt "3.3.5 Smart Zoom" auf Seite 11.                                                                                                    |                                                                                                    |                                                                                                    |  |  |

### 3.2.3 Überblick Schaltflächen

### 3.3 Häufig benutzte Funktionen

### 3.3.1 Aufnahme

Zur fernbedienten Aufnahme klicken Sie  $\boxed{100}$  oder  $\boxed{100}$  zum Aufrufen der "Aufnahmeeinstellungen".

| ecord On/C | off         |          |                   | Prev/Post Event Re  | cord Time               |
|------------|-------------|----------|-------------------|---------------------|-------------------------|
| Manual     | Schedule    | Motio    | n 🗖 Alarm         | Prev.               | Sec.                    |
| Hard Dis   | k Overwrite |          |                   | Post                | Sec.                    |
| Record Tin | ne Range    |          |                   |                     |                         |
| Weekly C   | ustom       |          | Schedule          | 📕 Alarm             | Motion                  |
| + -        |             | 0 1 2 3  | 4 5 6 7 8         | 9 10 11 12 13 14 15 | 16 17 18 19 20 21 22 23 |
| S          | un          | *****    | ***************** |                     |                         |
| м          | on          |          |                   |                     |                         |
| т          | lie         |          |                   |                     |                         |
|            | lad         |          |                   |                     |                         |
| YY         | eu          |          |                   |                     |                         |
| Т          | hu          |          |                   |                     |                         |
| F          | ri          | *****    |                   |                     |                         |
| S          | at          |          |                   |                     |                         |
| Record Pat | h           |          |                   |                     |                         |
| Drive      | Total(MB)   | Free(MB) | Reserve(MB)       | Video Path          | Picture Path            |
| V C:       | 76308       | 46064    | 2048              | C:\tempvideo\       | C:\temppicture\         |
| E:         | 78528       | 41019    | 2048              | EA                  | EA                      |
|            | 131061      | 80301    | 2048              | F3                  | E3                      |

In den "Aufnahmeeinstellungen" können Sie die folgenden Menüpunkte einstellen:

- Aufnahmetyp
- Vor-/Nach-Ereignis Aufnahmedauer (0~10 Sekunden)
- Aufnahmezeit
- Aufnahmepfad

**Bitte beachten Sie:** Die Aufnahmefunktion wird deaktiviert, wenn die reservierte Laufwerkkapazität unter "Reserviert (MB)" größer ist, als die tatsächliche Laufwerkkapazität unter "Frei (MB)".

Ist "Manuell" abgehakt, so klicken Sie 🐼 oder 🐼 in der Hauptsystemsteuerung, um die manuelle

Aufnahme sofort zu starten, die Aufnahmen werden an der Speicherstelle gespeichert, die Sie unter "Aufnahmepfad" festgelegt haben.

Ist "Bewegung" bzw. "Alarm" abgehakt, so wird die Aufnahmefunktion für alle Bewegungs- oder Alarmereignisse aktiviert, die Aufnahmen werden an der Speicherstelle gespeichert, die Sie unter "Aufnahmepfad" festgelegt haben.

#### 3.3.2 Wiedergabe

Zur Wiedergabe einer Aufnahme klicken Sie 📧 oder 🗊 und wählen Sie die Registerkarte "Aufnahme". Eine

Liste aller Aufnahmen wird nach Standards sortiert angezeigt. Sie können das Log ebenfalls zur Verkürzung der Suchzeit sortieren.

| St             | art Time:                  | 2009/08/09        | ֥                                      | Motion                                                     |         | ETR   |
|----------------|----------------------------|-------------------|----------------------------------------|------------------------------------------------------------|---------|-------|
| E<br>ecord B   | nd Time:<br>ackup   Event  | 2009/08/15        | 크코                                     |                                                            | Qu      | ery   |
| Event          | IP                         | Start Time        | End Time                               | File Path                                                  | Reserve | Error |
| Motion         | 192.168.1.10               | 08/14/09 16:27:36 | 08/14/09 16:27:48                      | E:\20090814162736_IPCAM.avc                                |         |       |
| Motion         | 192.168.1.10               | 08/14/09 16:27:13 | 08/14/09 16:27:27                      | E:\20090814162713_IPCAM.avc                                |         |       |
| Motion         | 192.168.1.10               | 08/14/09 16:27:05 | 08/14/09 16:27:12                      | E:\20090814162706_IPCAM.avc                                |         |       |
| Motion         | 60.251.8.56                | 08/12/09 15:42:19 | 08/12/09 15:59:12                      | E:\20090812153505_Live1.avc                                |         |       |
| User           | 60.251.8.56                | 08/12/09 15:35:05 | 08/12/09 15:59:12                      | E:\20090812153505_Live1.avc                                |         |       |
| Motion         | 60.251.8.56                | 08/12/09 15:35:05 | 08/12/09 15:59:12                      | E:\20090812153505_Live1.avc                                |         |       |
| User           | 60.251.8.56                | 08/11/09 16:53:43 | 08/11/09 17:10:04                      | E:\20090811165342_Live1.avc                                |         |       |
| Motion         | 60.251.8.56                | 08/11/09 16:53:43 | 08/11/09 17:10:04                      | E:\20090811165342_Live1.avc                                |         |       |
| User           | 60.251.8.56                | 08/11/09 16:22:15 | 08/11/09 16:34:44                      | E:\20090811162215_Live1.avc                                |         |       |
| Motion         | 60.251.8.56                | 08/11/09 16:22:15 | 08/11/09 16:34:44                      | E:\20090811162215_Live1.avc                                |         |       |
| User           | 60.251.8.56                | 08/11/09 16:08:31 | 08/11/09 16:18:38                      | E:\20090811160831_Live1.avc                                |         |       |
| Motion         | 60.251.8.56                | 08/11/09 16:08:31 | 08/11/09 16:18:38                      | E:\20090811160831_Live1.avc                                |         |       |
| User           | 60.251.8.56                | 08/11/09 16:03:03 | 08/11/09 16:03:59                      | E:\20090811160303_Live1.avc                                |         |       |
| Motion         | 60.251.8.56                | 08/11/09 16:03:03 | 08/11/09 16:03:59                      | E:\20090811160303_Live1.avc                                |         |       |
| User<br>Motion | 60.251.8.56<br>60.251.8.56 | 08/11/09 16:03:03 | 08/11/09 16:03:59<br>08/11/09 16:03:59 | E:\20090811160303_Live1.avc<br>E:\20090811160303_Live1.avc |         |       |
| Total F        | Records:                   | 14 Delete         | Delete All                             | Play Benair                                                | 1 Ani   | nlv   |

#### 3.3.3 Firmwareaktualisierung

Diese Funktion dient der Aktualisierung der Netzwerkkamera zur Skalierung der Funktionen.

**Bitte beachten Sie:** Vergewissern Sie sich vor der Benutzung dieser Funktion, dass Ihr Installateur oder Fachhändler die korrekten Aktualisierungsdateien geliefert hat.

Schritt 1: Klicken Sie 💷 und wählen Sie die IP-Adresse Ihrer Netzwerkkamera im Adressbuch.

Schritt 2: Klicken Sie Server". 1. Adressbuch 2. Adresse wählen 2. Adresse wählen

#### 3. Update Server

Schritt 3: Klicken Sie zum Durchsuchen der Aktualisierungdateien "Hinzufügen".

| 🔯 Update Server(192.168.1.10)                                   |                   |
|-----------------------------------------------------------------|-------------------|
| Current version: 1W                                             | 29-1\11-1\09-1\03 |
| Firmware                                                        |                   |
|                                                                 | Add Remove        |
| D:\AppImg_8M.bin<br>D:\fboot.bin<br>D:\kernel.bin<br>D:\xml.bin |                   |
|                                                                 | Upgrade Firmware  |
| Configure File                                                  |                   |
| System Backup:                                                  | Backup            |
|                                                                 |                   |

Schritt 4: Klicken Sie "Upgrade Firmware", um die Aktualisierung der Firmware zu starten.

**Bitte beachten Sie:** Die Aktualisierung dauert einige Minuten. Schalten Sie das Gerät während der Aktualisierung nicht aus, ansonsten ist sie nicht erfolgreich. Die Kamera startet nach der Aktualisierung neu.

Schritt 5: Wählen Sie die IP-Adresse der Kamera und klicken Sie erneut (SSS), um die Aktualisierung zu überprüfen.

3.3.4 E-Map

Video Viewer ist ebenfalls eine Central Management System (CMS) Software, mit der Netzwerkgerätesteuerung und Verwaltung von gleichzeitig bis zu 16 Geräten möglich ist.

**Bitte beachten Sie:** Vergewissern Sie sich vor der Benutzung dieser Funktion, dass Video Viewer mit allen zu überwachenden Geräten (bis zu 16) verbunden ist.

E-Map ist NUR verfügbar, wenn die Systemsteuerung auf die Vollversion umgeschaltet ist.

#### E-Map-Gruppe hinzufügen

SCHRITT 1: In der vereinfachten Version klicken Sie 🖬 zum Umschalten der Systemsteuerung zur Vollversion,

dann klicken Sie 🤎 zum Aufrufen des E-Map-Menüs wie folgt.

**Bitte beachten Sie:** Zum Auffinden der Schaltflächen siehe Abschnitte "3.2.1 Vereinfachte Version (Standard)" auf Seite 3 und "3.2.2 Vollversion" auf Seite 4.

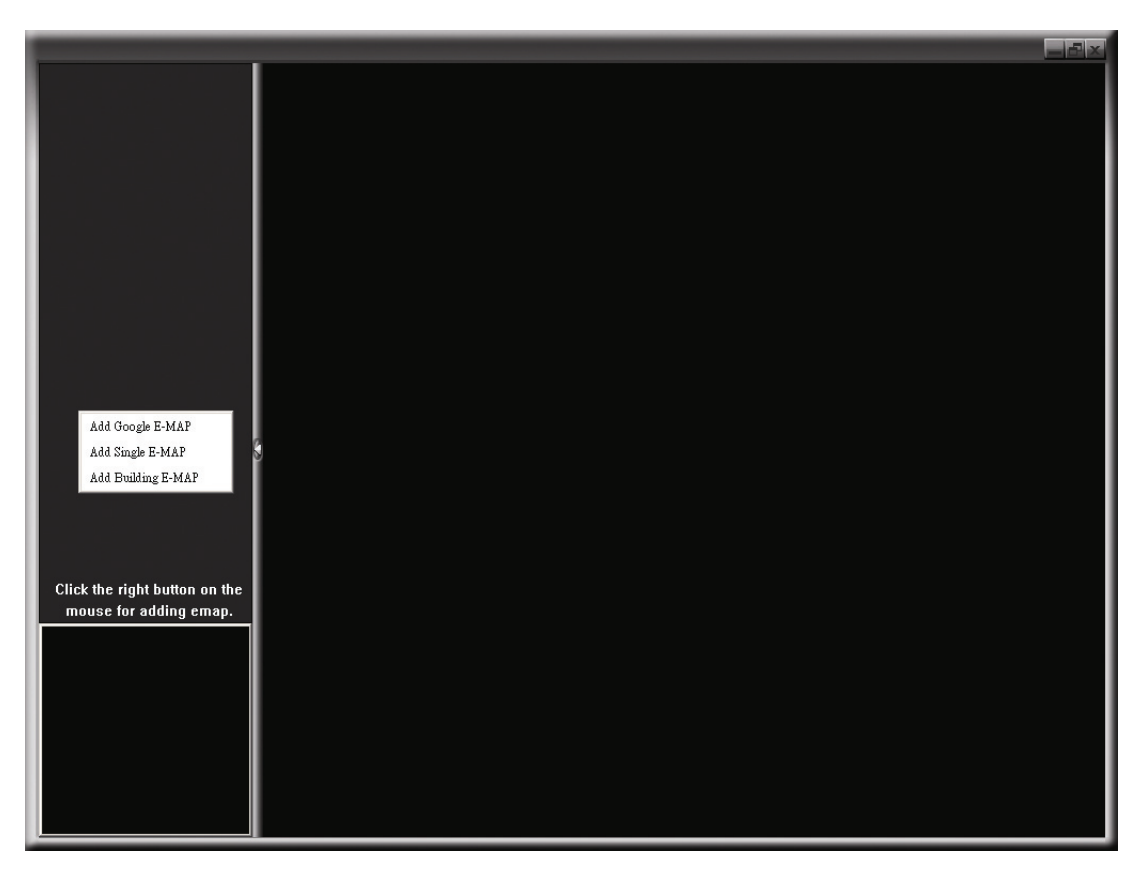

SCHRITT 2: Rechtsklicken Sie zur Anzeige des Shortcutmenüs im oberen linken Feld und wählen Sie die hinzuzufügende E-Map-Gruppe. Sie können drei E-Map-Gruppen hinzufügen: Google E-MAP, Einzelne E-MAP und Gebäude E-MAP.

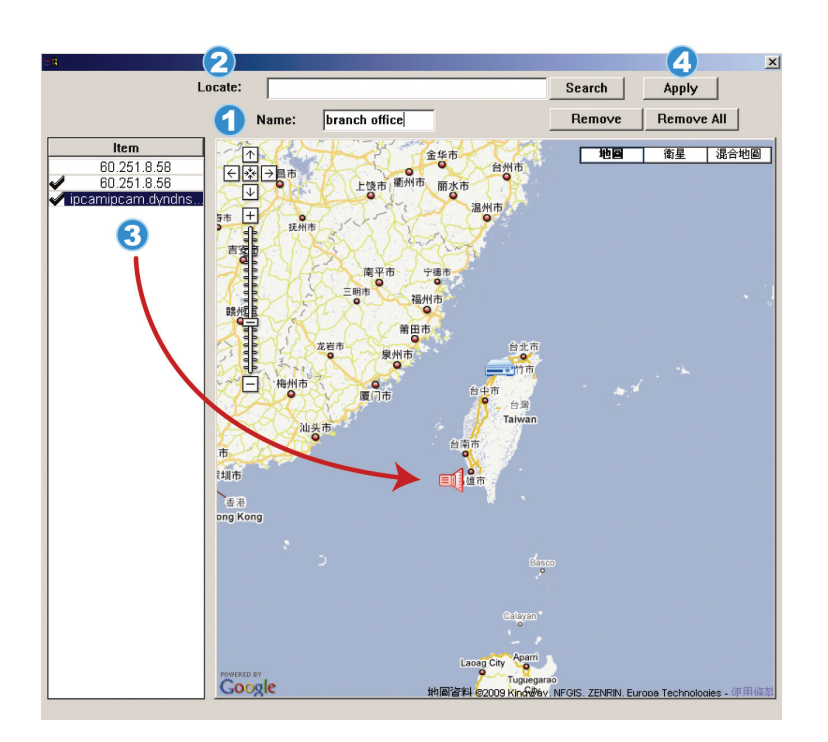

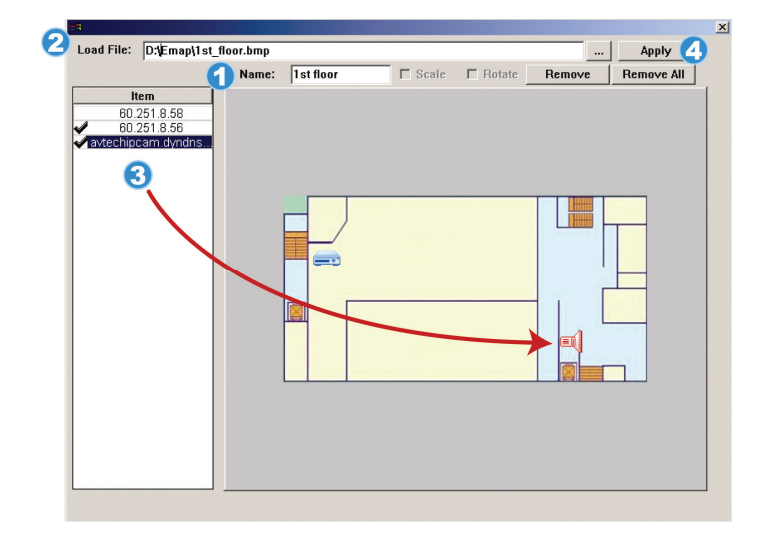

### Google E-Map-Gruppe hinzufügen:

- Geben Sie den Namen dieser Google E-Map-Gruppe ein.
- 2 Geben Sie eine spezifische Adresse oder ein Wahrzeichen ein und klicken Sie "Suche".

### ODER

Gehen Sie auf der Karte auf den gewünschten Standort.

- 3 Klicken Sie und ziehen Sie die IP-Adresse auf den Standort der aktuellen Ebene.
- Klicken Sie "Anwenden" zum Speichern und Beenden.

### Einzelne E-Map-Gruppe hinzufügen:

- Geben Sie den Namen dieser einzelnen E-Map-Gruppe ein.
- Klicken Sie "…" zum Durchsuchen der Kartendatei in BMP oder JPEG.
- Klicken Sie und ziehen Sie die
   IP-Adresse auf den Standort der aktuellen Ebene.

Klicken Sie "Anwenden" zum Speichern und Beenden.

**()** 

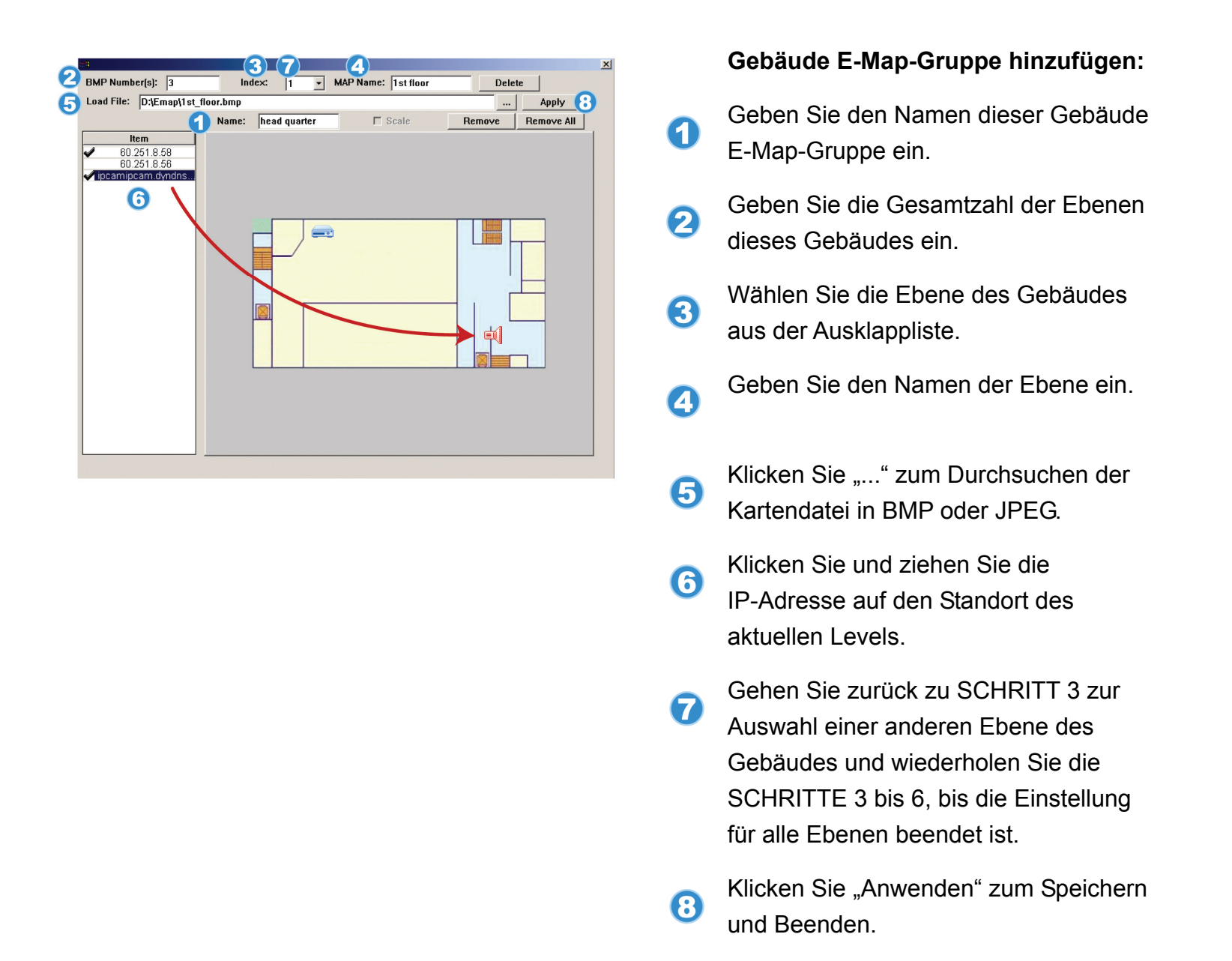

SCHRITT 3: Bei der Erstellung der E-Map-Gruppe werden im Baum im linken oberen Feld alle zu dieser Gruppe hinzugefügten Geräte angezeigt.

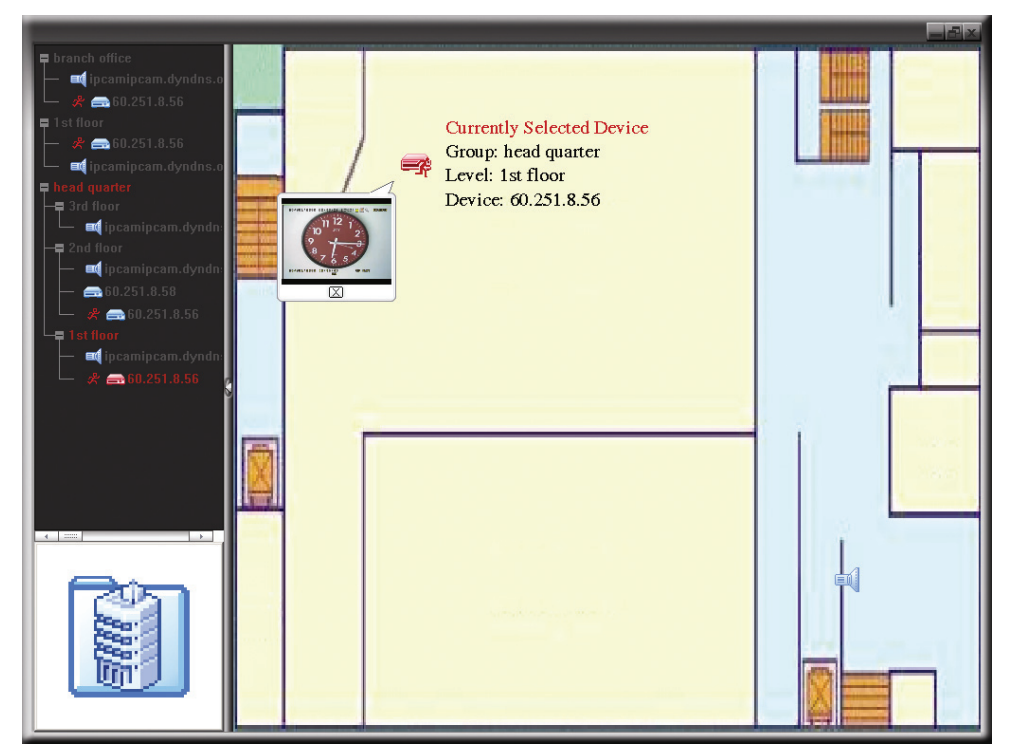

| Symbol | Beschreibung                                                                                                    |
|--------|----------------------------------------------------------------------------------------------------|
|        | Das verbundene Gerät ist eine Kamera. Bei Auswahl wird es rot angezeigt.                                                                                                    |
|        | Das verbundene Gerät ist ein DVR. Bei Auswahl wird es rot angezeigt.                                                                                                    |
| R      | Anzeige bei Bewegungs- oder Alarmereignis, um Ihre Aufmerksamkeit zu erregen.<br>Zur schnellen Anzeige, was passiert, doppelklicken Sie das Gerätesymbol auf der E-Map zur Anzeige des<br>Livebildes. |

### E-Map-Gruppe bearbeiten/entfernen

### ➢ Für Google E-Map-Gruppe

Rechtsklicken Sie auf den Gruppennamen zur Anzeige des Shortcutmenüs und wählen Sie "E-MAP bearbeiten" oder "E-MAP entfernen".

Sie können ebenfalls eine einzelne E-Map-Gruppe (Einzelne E-MAP hinzufügen) oder eine Gebäude E-Map-Gruppe (Gebäude E-MAP hinzufügen) in eine bestehende Google E-Map-Gruppe einfügen.

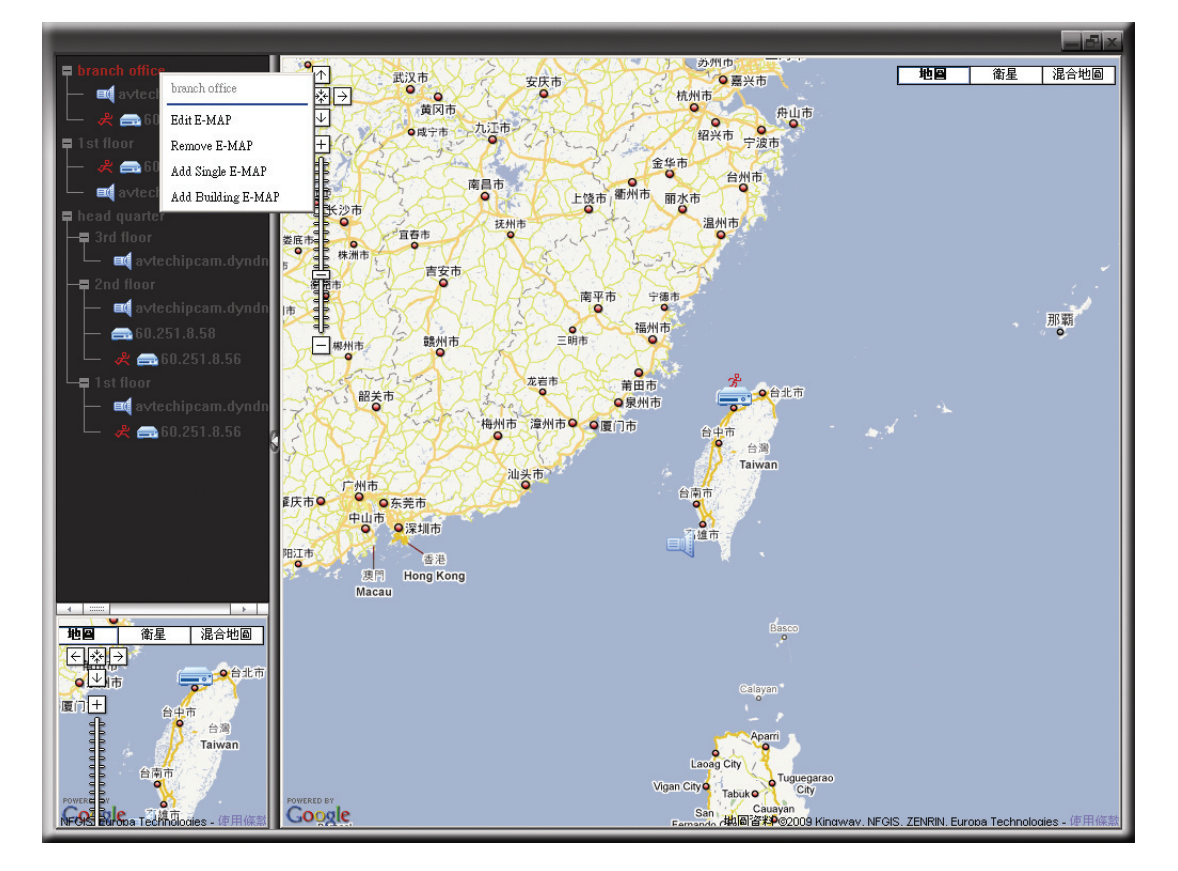

➢ Für einzelne E-Map-Gruppe

Rechtsklicken Sie auf den Gruppennamen zur Anzeige des Shortcutmenüs und wählen Sie "E-MAP bearbeiten" oder "E-MAP entfernen".

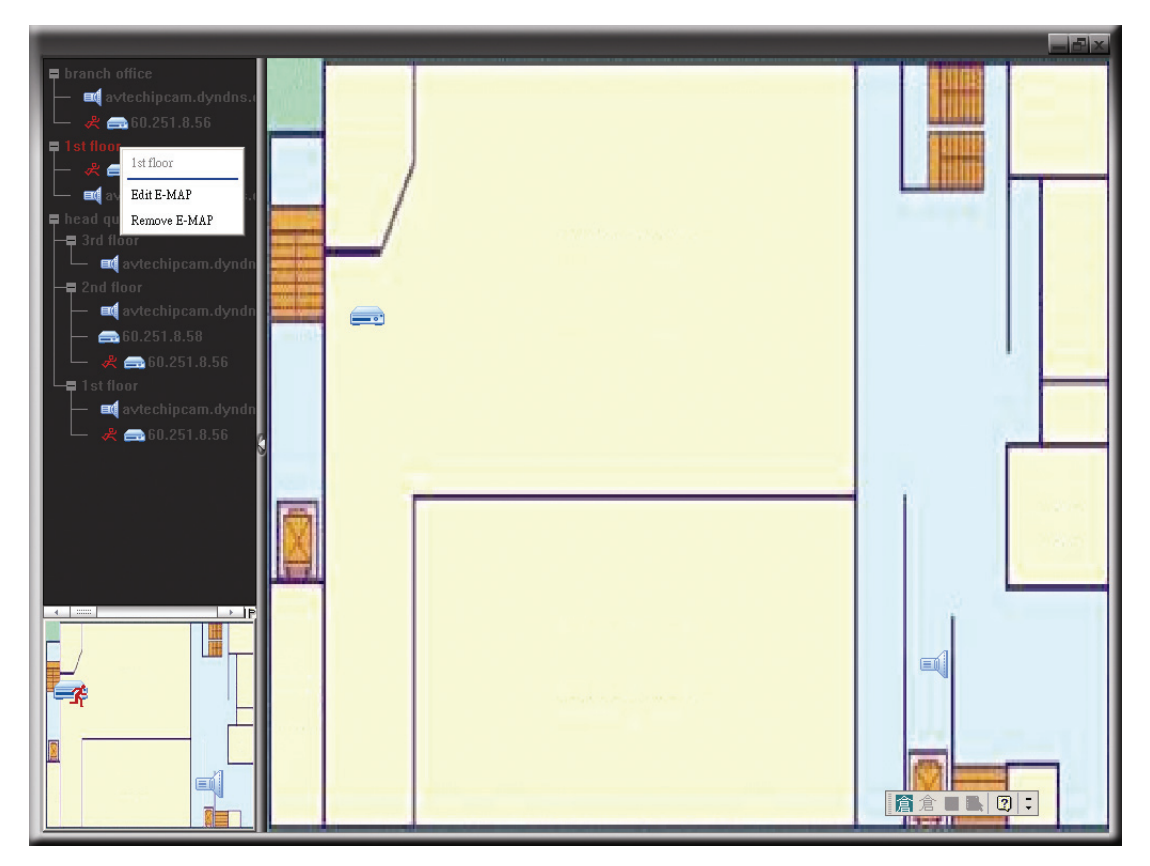

#### ► Für Gebäude E-Map-Gruppe

Rechtsklicken Sie auf den Gruppennamen zur Anzeige des Shortcutmenüs und wählen Sie "Gebäude E-MAP bearbeiten" oder "E-MAP entfernen".

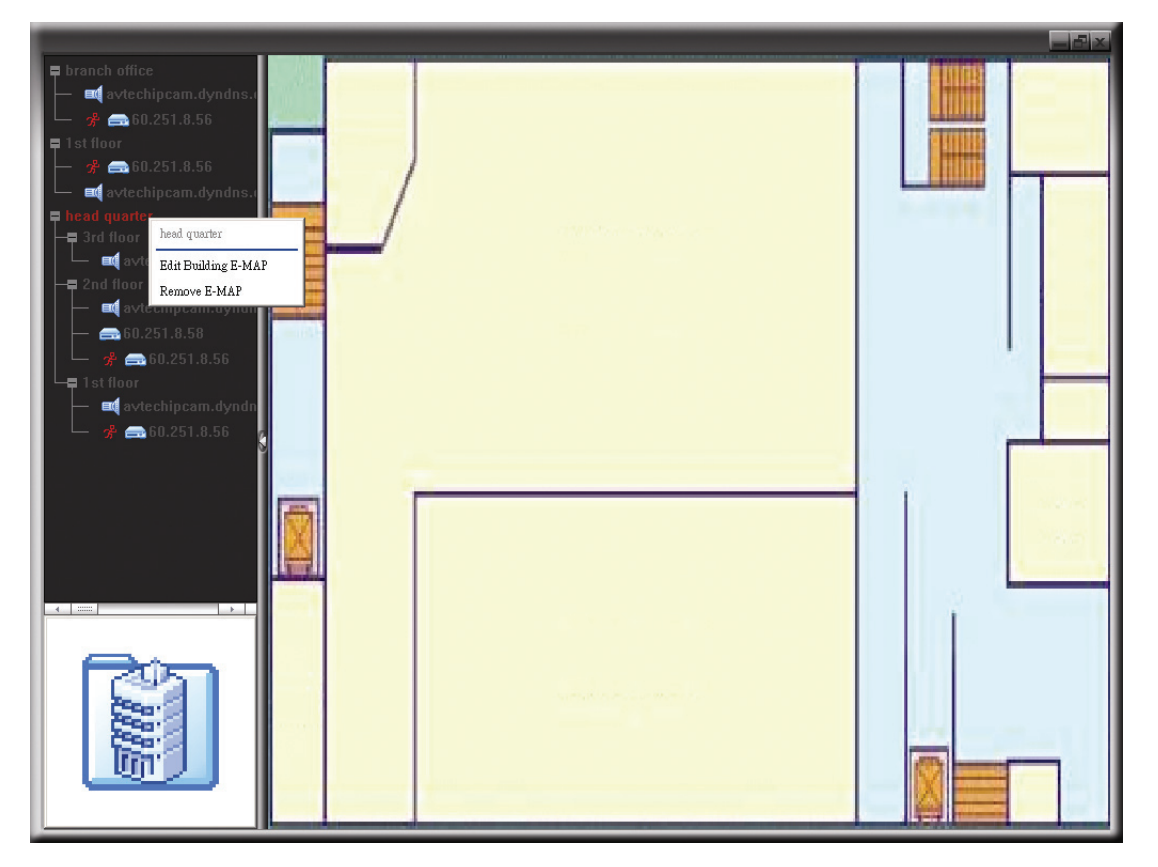

### 3.3.5 Smart Zoom

Klicken Sie 🐼 oder 🗰 zur Anzeige der PTZ-Systemsteuerung wie folgt.

Vereinfachte Version

Vollversion

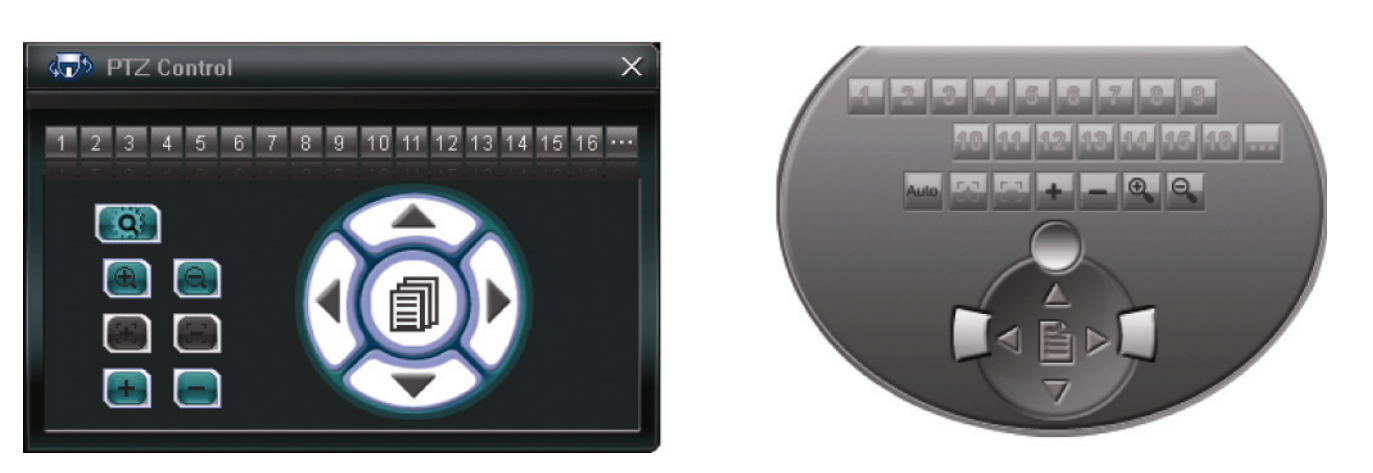

| Eunktion                       | Schaltfläche |              | Roschroibung                                                                                                    |  |
|--------------------------------|--------------|--------------|----------------------------------------------------------------------------------------------------|--|
|                                | Vereinfacht  | Vollfunktion |                                                                                                    |  |
|                                |              |              | Klicken Sie zur Aktivierung der Smart Zoom Funktion.                                                                                                    |  |
|                                |              |              | Es gibt drei Zustände mit aktivierter Funktion:                                                                                                    |  |
|                                |              |              | Ruhe: Die Funktion ist derzeit unterbrochen und wird nach einer von<br>Ihnen in Abschnitt "4.4 Kamera" auf Seite 20 festgelegten Zeit<br>fortgesetzt.                                               |  |
| Smart Zoom                     | Q            | Auto         | Stand-by: Die Funktion ist eingeschaltet und betriebsbereit, sobald ein<br>Objekt in den überwachten Bereich kommt.                                                                                 |  |
|                                |              |              | Aktiv: Die Funktion vergrößert/verkleinert auf das Objekt, das in den<br>überwachten Bereich kommt.                                                                                                 |  |
|                                |              |              | Bitte beachten Sie: Der Smart Zoom Status wird auf dem Bildschirm<br>nur angezeigt, wenn "OSD: Smart Zoom" in<br>"System" gewählt ist. Einzelheiten siehe Abschnitt "4.4.1<br>System" auf Seite 21. |  |
| Vergrößern/verkleinern         |              |              | Klicken Sie zum Vergrößern/Verkleinern des Bildes.                                                                                                    |  |
| Max.<br>vergrößern/verkleinern | + / -        | /            | Klicken Sie zum Vergrößern des Bildes auf die maximale Einstellung / Verkleinern des Bildes zur Originalgröße.                                                                                      |  |

### 4. SYSTEMKONFIGURATION

Vor der Benutzung der Netzwerkkamera vergewissern Sie sich, dass Sie die mitgelieferte Software "Video Viewer" installiert und die Netzwerkeinstellungen konfiguriert haben. Falls nicht, wenden Sie sich an den Installateur oder siehe Installationsanleitung.

**Bitte beachten Sie:** Wir empfehlen, sich mit Ihrem Installateur zu beraten, bevor Sie die Systemkonfigurationen ändern.

**Bitte beachten Sie:** Sie müssen ein Supervisor sein, um das Systemkonfigurationsmenü aufzurufen. Falls nicht, loggen Sie sich bitte als Supervisor in die Kamera ein.

Klicken Sie 💷 und wählen Sie 📣 zum Aufrufen des Systemkonfigurationsmenüs. Alle

Systemkonfigurationen sind als Baumstruktur auf der linken Seite des Bildschirms wie folgt aufgeführt.

| <b>Hauptmen</b> ü | <b>Untermen</b> ü | Wozu dient diese Funktion?                                                                                                    |
|-------------------|-------------------|----------------------------------------------------------------------------------------------------|
| Allgemein         |                   | <ol> <li>Überprüfen der Firmware-Version und MAC-Adresse der Kamera.</li> <li>Änderung des Kameratitels.</li> </ol>                                                       |
|                   | Log               | Überprüfen der System-Ereignislogs.                                                                                                    |
|                   | Account           | <ol> <li>Erstellen eines neuen Benutzerkontos mit unterschiedlichen Zugangsprivilegien.</li> <li>Modifizierung oder Löschung eines bestehenden Benutzerkontos.</li> </ol> |
|                   | OnLineUser        | Überprüfen der aktuellen Online-Benutzer.                                                                                                    |
|                   | Trigger           | <ol> <li>Bewegungserkennung aktivieren/deaktivieren.</li> <li>Bewegungserkennungsbereiche einstellen.</li> <li>Ereignis-Benachrichtigungsmethode festlegen.</li> </ol>    |
| Netzwerk          |                   | Netzwerkeinstellungen konfigurieren.                                                                                                    |
|                   | QoS               | Datenfluss für Live-Streaming begrenzen.                                                                                                    |
|                   | DDNS              | DDNS-Informationen aufrufen, wenn der Netzwerktyp PPPOE oder DHCP ist.                                                                                                    |
|                   | SNTP              | Synchronisation Ihrer Kamerazeit mit den vernetzten Computersystemen.                                                                                                    |
|                   | FTP               | FTP-Informationen für Ereignisbenachrichtigungen eingeben, wenn "FTP" in "Allgemein" $\rightarrow$ "Trigger" gewählt ist.                                                 |
|                   | MAIL              | E-Mail-Informationen für Ereignisbenachrichtigungen eingeben, wenn "E-Mail" in "Allgemein" $\rightarrow$ "Trigger" gewählt ist.                                           |
|                   | SMS               | SMS-Informationen für SMS-Benachrichtigungen eingeben, wenn "SMS" in "Allgemein" $\rightarrow$ "Trigger" gewählt ist.                                                     |
|                   | Filter            | Wählen Sie die Erlaubnis oder blockieren Sie die IP-Adresse(n), welche auf diese Kamera zugreifen können.                                                                 |
|                   | UPnP              | Erlauben Sie dieser Kamera unter Geräten des gleichen Netzwerkbereichs für einfache und schnelle Nutzung erkannt zu werden.                                               |
| Video             |                   | Stellen Sie Auflösung, Bildqualität und Bildfrequenz ein.                                                                                                    |
| Kamera            |                   | Stellen Sie nötigenfalls die Parameter der Kamera ein.                                                                                                    |
|                   | System            | Klicken Sie zum Einstellen des OSD der Kamera.                                                                                                    |
|                   | Farbe             | Stellen Sie die Farbwerte ein.                                                                                                    |
|                   | Zeit              | Stellen Sie Sommerzeit und Uhrzeit ein.                                                                                                    |

### 4.1 Allgemein

Unter "Allgemein" können Sie die allgemeinen Informationen zu Ihrer Netzwerkkamera, wie Firmware-Version und MAC-Adresse überprüfen sowie den Identifizierungsnamen Ihrer Kamera (bis zu 15 alphanumerische Schriftzeichen) ändern.

| 🔯 Server Setting : 192.168.1.10         |                                                                                                    |                          | × |
|-----------------------------------------|----------------------------------------------------------------------------------------------------|--------------------------|---|
| General Genera                          | I de la companya de la companya de la companya de la companya de la companya de la companya de la companya de l |                          |   |
| Log<br>Account<br>OnLineUser<br>Trigger | Firmware Version:                                                                                               | 1040-1014-1015-1004-A804 |   |
|                                         | MAC Address:                                                                                                    | 00:0E:53:14:85:40        |   |
| FIP<br>MAIL<br>SMS<br>Filter            | Title:                                                                                                    | IPCAM                    |   |
| UPnP<br>Video<br>⊟- Camera<br>System ▼  |                                                                                                    |                          |   |
| 0К                                      |                                                                                                    |                          |   |
| Cancel                                  |                                                                                                    |                          |   |
| Apply                                   |                                                                                                    |                          |   |

### 4.1.1 Log

Zur schnellen Durchsuchung des gewünschten Systemlogs nach Ereignistyp klicken Sie die Ausklappliste, dann klicken Sie zur Aktualisierung der Liste "Neu laden".

Zum Löschen aller System-Ereignislogs klicken Sie "Löschen".

| General       General :: Log         Account       OnLineUser         CollineUser       Trigger         P. Network       Event filter:         Power On, Send Mail, FTP Upload, Reset D         OoS         SNTP         FTP         MAIL         SMS         Filter         UPAP         OK         OK         OK         OK         Acount         OK         Acount         Acount         OK         Acount         Acount         OK         Acount         Acount         Acount         OK         Acount         Acount         Acount         Acount         Acount         OK         Acount         Acount         Acount         Acount         Acount         Acount         Acount         OK         Acount         Acount         Acount         Acount         Acount <t< th=""><th>🔯 Server Setting : 192</th><th>2.16</th><th>3.1.</th><th>10</th><th></th><th></th><th></th><th></th><th></th><th></th><th></th></t<>                                                                                                    | 🔯 Server Setting : 192 | 2.16 | 3.1. | 10            |       |            |        |                    |               |       |          |          |                     |           |        |  |
|----------------------------------------------------------------------------------------------------|------------------------|------|------|---------------|-------|------------|--------|--------------------|---------------|-------|----------|----------|---------------------|-----------|--------|--|
| Reload       Prev. Page       Next Page       Clear         OnLineUser<br>Trigger       Fevent filter:       Power On, Send Mail, FTP Upload, Reset D ▼         OoS       Event filter:       Power On, Send Mail         ODNS       DDNS Update       ♥ Power On         FTP       DDNS Update       ♥ FTP Upload         SMS       DDNS Update       ♥ Reset Default         WAIL       Remote Login       ♥ DDNS Update         Wite       ♥ DDNS Update       ♥ DDNS Update         Puber       Ø       DDNS Update         SMS       DDNS Update       ♥ DDNS Update         Puber       Ø       DDNS Update         Puber       Ø       DDNS Update         Puber       Ø       DDNS Update         Puber       Ø       DDNS Update         Puber       Ø       Ø         OK       Ø       2000001/01 00:00:15         Power On       2000001/01 00:00:27       Ø         SMTP Update       2000001/01 00:00:27       Ø         Power On       2000001/01 00:00:17       ♥         Power On       2000001/01 00:00:17       ♥         Power On       2000001/01 00:00:17       ♥         Power On       200                                                                                                    | - General              |      | G    | eneral :: Log |       |            |        |                    |               |       |          |          |                     |           |        |  |
| Collimitose       Figger         Network       Image of the second second                                  | Account                |      |      | Reload        | Prev. | Pa         | je     | Next Page          |               | Clear |          |          |                     |           |        |  |
| ■ Oos     Event     ♥ Power On       ■ DDNS     DDNS Update     ♥ Send Mail       SNTP     FTP Upload       - FTP     DDNS Update       - SMS     DDNS Update       - Filter     POPOE Update       - Video     Remote Login       - Video     Remote Login       - Video     Remote Login       - Video     POPOE Update       - Video     Power On       - System     SMTP Update       - Video     Power On       - System     SMTP Update       - Ook     20000101 00:00:15       - Ook     20000101 00:00:27       - SMTP Update     20000101 00:00:27       - Video     SMTP Update       - Video     20000101 00:00:27       - OK     DDNS Update       - Ok     20000101 00:00:17       - Ok     20000101 00:00:17       - Ok     20000101 00:00:17                                                                                                    | □ Trigger              |      |      |               |       |            |        |                    | Event filter: |       | Р        | ower On, | , Send Mail, FTP Up | load, Res | et D 🔻 |  |
| → DDNS     DDNS Update     ✓     Send Mail       → SNTP     ✓     FTP Upload       → MAIL     Remote Login     ✓     FTP Upload       → MAIL     NMS     DDNS Update     ✓     Reset Default       → MAIL     NMS     DDNS Update     ✓     Perset Default       → MAIL     Remote Login     ✓     Ø       → Wido     DDNS Update     ✓     PPPOE Update       → Vido     Power On     ✓     System Error       → System     ✓     SNTP Update     ✓       OK     DDNS Update     ✓     2009001/01 00:00:15       OK     DDNS Update     2000001/01 00:00:27       OK     SNTP Update     200001/01 00:00:27       Power On     200001/01 00:00:07     ✓       SNTP Update     200001/01 00:00:07     ✓                                                                                                    | QoS                    |      |      | Event         |       | 리는         | Power  | Un                 |               |       | •        |          |                     |           |        |  |
| SN IF       Remote Login       Image: FIP FIP         MAIL       DDNS Update       Image: FIP FIP         MAIL       DDNS Update       Image: FIP FIP         SMS       DDNS Update       Image: FIP FIP         UPAP       DDNS Update       Image: FIP FIP         UPAP       DDNS Update       Image: FIP FIP         UPAP       DDNS Update       Image: FIP FIP         Camera       Power On       Image: FIP FIP         System       SNTP Update       Image: FIP FIP         OK       DDNS Update       Image: FIP FIP         OK       DDNS Update       2000/01/01 00:00:13         Cancel       SNTP Update       2000/01/01 00:00:23         Power On       2000/01/01 00:00:17         Apply       SNTP Update       2000/01/01 00:00:17                                                                                                    | DDNS                   |      |      | DDNS Update   |       | ייך        | Send N | Aail               |               |       |          |          |                     |           |        |  |
| PIP     DDNS Update     Preset Default       SMS     Remote Login     Premote Login       Filter     DDNS Update     DDNS Update       Without Sign     PDDS Update     PPPOE Update       UPnP     DDNS Update     PPPOE Update       - Camera     Power On     PSystem Error       System     SNTP Update     200001/01 00:00:15       OK     DDNS Update     200001/01 00:00:27       Cancel     SNTP Update     200001/01 00:00:17       Power On     Power On     200001/01 00:00:27       SNTP Update     200001/01 00:00:27       SNTP Update     200001/01 00:00:17                                                                                                    | SN IP                  |      |      | Remote Login  |       | <u>ا</u> ۲ | FTP Up | oload              |               |       |          |          |                     |           |        |  |
| MAL     Remote Login     ♥     Remote Login       Filter     DDNS Update     ♥     DDNS Update       UPnP     UPnP     DDNS Update     ♥       OK     Power On     200001/01 00:00:15       OK     DDNS Update     200001/01 00:00:17       Cancel     SNTP Update     200001/01 00:00:17       Apply     SNTP Update     200001/01 00:00:17                                                                                                    | FIF                    |      |      | DDNS Update   |       |            | Reset  | Default            |               |       |          |          |                     |           |        |  |
| SMS     DDNS Update     ✓     DDNS Update       Filter     UPnP     Remote Login     ✓     PPPOE Update       UPnP     DDNS Update     ✓     PPPOE Update       Camera     Power On     ✓     SNTP Update       OK     DDNS Update     ✓     SNTP Update       OK     DDNS Update     ✓     SNTP Update       OK     DDNS Update     ✓     SNTP Update       OK     DDNS Update     2000/08/14 15/22:17       Remote Login     2000/01/01 00:00:27       SNTP Update     2000/01/01 00:00:27       Power On     2000/01/01 00:00:17       Power On     2000/01/01 00:00:17       With Update     2000/01/01 00:01:1                                                                                                    | MAIL                   |      |      | Remote Login  |       |            | Remot  | e Loain            |               |       |          |          |                     |           |        |  |
| Filter     Remote Login     PPPOE Update       UPnP     DDNS Update     PPPOE Update       Video     Remote Login     POWEr On       System     System Error     Site System       OK     DDNS Update     2009/07/07 00:00:15       OK     DDNS Update     2009/07/07 00:00:15       Cancel     SNTP Update     2000/01/01 00:00:27       Power On     2000/01/01 00:00:27       Remote Login     2000/01/01 00:00:27       SNTP Update     2000/01/01 00:00:17       Power On     2000/01/01 00:00:17       With Update     2000/01/01 00:00:17                                                                                                    | SMS                    |      |      | DDNS Update   |       |            | DDNS   | Undate             |               |       |          |          |                     |           |        |  |
| UPnP         DDNS Update         Image: Constraint of the state of the state of | Filter                 |      |      | Remote Login  |       |            | DDDOE  | Undata             |               |       |          |          |                     |           |        |  |
| P vateo         Remote Login         Image: Driver Driver Driste Driver Driver Driver Driste Driver Driver Driver | UPnP                   |      |      | DDNS Update   |       |            |        |                    |               |       |          |          |                     |           |        |  |
| Power On         ✓         System Error           System         SNTP Update         ✓           OK         DDNS Update         2009/07/07 00:00:15           OK         DDNS Update         2009/07/07 00:00:15           Cancel         SNTP Update         2000/01/01 00:00:27           SNTP Update         2000/01/01 00:00:23           Power On         2000/01/01 00:00:17           Cancel         Power On         2000/01/01 00:00:17           Apply         SNTP Update         2000/01/01 00:00:17                                                                                                    | Video                  |      |      | Remote Login  |       | Ľ          | DHCP   | Update             |               |       |          |          |                     |           |        |  |
| System         SNTP Update         SNTP Update           Power On         2000/07/01 00:00:15         Image: Comparison of the system of the system of the                                            | 🖻 Camera               |      |      | Power On      |       | 114        | Systen | n Error            |               |       |          |          |                     |           |        |  |
| OK         DDNS Update         2000/07/10 00:01:3           DDNS Update         2009/09/14 15:22:17           Remote Login         2000/01/01 00:00:27           SNTP Update         2000/01/01 00:00:17           Power On         2000/01/01 00:00:17           SNTP Update         2000/01/01 00:01:01                                                                                                    | System                 | •    |      | SN TP Update  |       |            | SNTP U | Jpdate             |               | -     |          |          |                     |           |        |  |
| UK         DDNS Update         2009/08/4 15:22:17           Remote Login         2000/01/01 00:00:27           Cancel         SNTP Update         2000/01/01 00:00:23           Power On         2000/01/01 00:00:17           SNTP Update         2000/01/01 00:01:01                                                                                                    | 01/                    |      |      | Power On      |       |            |        | 2000/01/01 00:00.1 | ,             |       |          |          |                     |           |        |  |
| Cancel         Remote Logn         2000/01/01 00:00:27           SNTP Update         2000/01/01 00:00:023         Power On         2000/01/01 00:00:07           Apply         SNTP Update         2000/01/01 00:00:10         Image: Constraint operation operation operatio                                                                                                    | UK                     |      |      | DDNS Update   |       |            |        | 2009/08/14 15:22:1 | 7             |       |          |          |                     |           |        |  |
| Cancel         SN IP Update         2000/1/11 00:00:23           Power On         2000/1/01 00:00:17           Apply         SN IP Update         2000/1/01 00:01:01                                                                                                    |                        |      |      | Remote Login  |       |            |        | 2000/01/01 00:00:2 | 7             |       |          |          |                     |           |        |  |
| Apply SNTP Update 2000/01/01/00:01:17                                                                                                    | Cancel                 |      |      | SNTP Update   |       |            |        | 2000/01/01 00:00:2 | 3             |       |          |          |                     |           |        |  |
| ADDIV SIN IF UPdate 2000/01/01 00:01:01                                                                                                    |                        | _    |      | Power On      |       |            |        | 2000/01/01 00:00:1 | 1             |       | _        |          |                     |           |        |  |
|                                                                                                    | Apply                  |      |      | SN IF Update  |       |            |        | 2000/01/01 00:01:0 | 1             |       | <b>-</b> |          |                     |           |        |  |

### 4.1.2 Account

Hier können Sie ein neues Konto mit unterschiedlichen Benutzer-Zugangsprivilegien erstellen oder bestehende Kontoeinstellungen löschen oder modifizieren.

### Neues Konto erstellen

Schritt 1: Klicken Sie "Neu" und füllen Sie die nachstehenden Spalten aus.

| 🔯 Server Setting : 192.16 | 8.1.10                       |              |                       | ×      |
|---------------------------|------------------------------|--------------|-----------------------|--------|
| 📮 General 🔺               | General :: Account           |              |                       |        |
| Log                       |                              | TT T 1       | T 10 TT               |        |
| - OnLineUser              | User Name                    | Supervisor   | Life lime<br>INFINITE |        |
| Trigger                   | 0000000                      | b apervisor  | INTINITE              |        |
| ⊡ Network                 |                              |              |                       |        |
| DDNS                      |                              |              |                       |        |
| SN TP                     |                              |              |                       |        |
| MAIL                      |                              |              |                       |        |
| SMS                       |                              |              |                       |        |
| Filter<br>UPpP            |                              |              |                       |        |
| Video -                   | User Name:                   | F            | assword:              |        |
| System                    | User Level:                  | 7            | Life Time:            | -      |
| ОК                        | Ne                           | w Delete     | Apply                 |        |
| Cancel                    |                              |              |                       |        |
| Apply                     | Max User(s):                 | 10 🗆 Anonym  | ious User Login       | Update |
| Server Setting : 192.16   | 8.1.10<br>General :: Account |              |                       | ×      |
| -Log                      | Una Name                     | Harritanal   | Tite Time             |        |
| - OnLineUser              | oter Name                    | Supervisor   | INFINITE              |        |
| Trigger                   |                              |              |                       |        |
| - Network                 |                              |              |                       |        |
| DDNS                      |                              |              |                       |        |
| -SNTP<br>FTP              |                              |              |                       |        |
| -MAIL                     |                              |              |                       |        |
| SMS<br>Filter             |                              |              |                       |        |
| UPnP                      |                              |              |                       |        |
| -Video                    | User Name: offic             | e F          | assword:              | *****  |
| System                    | User Level: Power Use        | er 💌         | Life Time:            | 1 DAY  |
| ОК                        | Can                          | Delete       | Apply                 |        |
| Cancel                    |                              |              |                       |        |
| Apply                     | Max User(s):                 | 10 	☐ Anonym | ious User Login       | Update |

| Spalte        | Beschreibung                                                                                                    |  |  |  |  |
|---------------|----------------------------------------------------------------------------------------------------|--|--|--|--|
| Llaarnama     | Stellen Sie einen Usernamen ein, der zum Zugriff auf die Kamera benutzt wird. Der Username kann aus bis zu 16                                                                             |  |  |  |  |
| Usemanie      | alphanumerischen Schriftzeichen bestehen.                                                                                                    |  |  |  |  |
| Descrit       | Stellen Sie das Passwort für den Fernzugriff ein. Das Passwort kann aus bis zu 16 alphanumerischen                                                                                        |  |  |  |  |
| Fasswort      | Schriftzeichen bestehen.                                                                                                    |  |  |  |  |
| Benutzerebene | Stellen Sie die Sicherheitsebene eines Kontos zur Erlaubnis der Steuerung unterschiedlicher Funktionen ein.<br>Es gibt vier Benutzerebenen: Supervisor, Power User, Normal User und Gast. |  |  |  |  |
| Lebenszeit    | Wählen Sie, wie lange dieses Konto Online bleiben darf (1 MIN / 5 MIN / 10 MIN / 1 STUNDE / 1 TAG / UNBEGRENZT)                                                                           |  |  |  |  |

Schritt 2: Klicken Sie nun "Anwenden", um Ihre Einstellungen zu speichern und ein neues Konto zu erstellen.

Bestehendes Konto modifizieren oder löschen

Schritt 1: Wählen Sie das zu modifizierende oder zu löschende Konto.

Schritt 2: Zur Modifizierung des Kontos ändern Sie die Einstellungen direkt und klicken Sie "Anwenden".

Zum Entfernen eines Kontos klicken Sie "Löschen".

**Bitte beachten Sie:** Ein Konto darf nicht gelöscht werden, wenn sich nur ein Konto in der Kontenliste befindet.

| Server Setting : 192.168                                                                                                    | .1.10<br>General :: Account     |                          |                         | X      |
|----------------------------------------------------------------------------------------------------|---------------------------------|--------------------------|-------------------------|--------|
| - Log<br>- Account<br>- OnLineUser<br>- Trigger<br>- Network<br>- QoS<br>- DDWS<br>- SN TP<br>- FTP<br>- MAIL<br>- SMS<br>- SN+- | User Name<br>admin              | User Level<br>Supervisor | Life Tim                | e E    |
| UPnP<br>                                                                                                    | User Name:<br>User Level: Super | admin F<br>visor V       | Password:<br>Life Time: |        |
| OK<br>Cancel<br>Apply                                                                                                    | Max User(s):                    | New Delete               | Apply                   | Update |

#### 4.1.3 Online-Benutzer

Hier können Sie die aktuellen Online-Benutzer mit den entsprechenden Online-Informationen überprüfen. Zur Aktualisierung der Liste klicken Sie "Aktualisieren".

| Server Setting : 192.168.1.10    |                    |             |              |            |  |
|----------------------------------|--------------------|-------------|--------------|------------|--|
| 🖻 General 📃 Ger                  | eral :: OnLineUser |             |              |            |  |
| Account<br>OnLineUser<br>Trigger | Online User Ir     | nformation: |              | Refresh    |  |
|                                  |                    |             |              |            |  |
| DDNS                             | User Name          | User Level  | IP Address   | Media Type |  |
| SNTP                             | admin              | Supervisor  | 192.168.1.10 | MPEG_AUDIO |  |
| FTP                              | admin              | Supervisor  | 60.248.97.6  | MPEG_AUDIO |  |
| MAIL                             |                    |             |              |            |  |
| SMS                              |                    |             |              |            |  |
| Filter                           |                    |             |              |            |  |
| UPnP                             |                    |             |              |            |  |
| Video                            |                    |             |              |            |  |
| 🖃 Camera                         |                    |             |              |            |  |
| System 🗾                         |                    |             |              |            |  |
| ок                               |                    |             |              |            |  |
| Cancel                           |                    |             |              |            |  |
| Apply                            |                    |             |              |            |  |

### 4.1.4 Trigger

Hier können Sie die Bewegungs- oder Alarmerkennung einstellen und die Benachrichtigungsfunktion wählen.

| 😰 Server Setting : 192.168.1.10               | X                                |
|-----------------------------------------------|----------------------------------|
| General General :: Trigger                    | 👷 Edit Detection 💌               |
| - Log<br>Account                              | Sensitivity: High                |
| OnLineUser Motion: © Enable © Disable Setting |                                  |
| P. Network                                    |                                  |
| _DDNS Duration: 5 ▼ Seconds                   |                                  |
|                                               |                                  |
| MAIL Notify                                   |                                  |
|                                               |                                  |
| UPnP                                          |                                  |
| Video Type: © H264 C MPEG4 C JPEG             |                                  |
| System                                        |                                  |
| OK Total time: 4 🖌 Seconds                    |                                  |
| Cancel                                        |                                  |
| Apply                                         | [+]Select All [-]Clear All Apply |
|                                               |                                  |

### Trigger-Einstellungen

In diesem Abschnitt wählen Sie die Aktivierung oder Deaktivierung der Alarm- oder Bewegungserkennung.

| Menüpunkt | Beschreibung                                                                                                    |
|-----------|----------------------------------------------------------------------------------------------------|
| Bewegung  | Bewegungserkennungsfunktion aktivieren oder deaktivieren.                                                                                                    |
|           | Einstellung des Bewegungserkennungsbereichs                                                                                                    |
|           | Bei Auswahl von "Aktivierung" klicken Sie "Einstellungen" zum Aufrufen des Einstellungsmenü des<br>Bewegungserkennungsbereichs wie folgt:                                                                                                    |
|           | Empfindlichkeit:                                                                                                    |
|           | Wählen Sie die Erkennungsempfindlichkeit (Hoch / Normal / Gering).                                                                                                    |
|           | Bereichseinstellungen:                                                                                                    |
|           | Stellen Sie den Bewegungserkennungsbereich durch Auswahl des Rasters mit der Maus ein. Pink Raster stehen für von<br>der Bewegungserkennung ausgeschlossene Bereiche, die transparenten Raster haben Bewegungserkennung. Sie<br>können verschiedene Bereiche zur Bewegungserkennung einstellen. |
|           | Klicken Sie " $-$ " (Alle löschen), um den gesamten Bereich von der Bewegungserkennung auszuschließen.                                                                                                    |
|           | Klicken Sie "+" (Alle wählen), um im gesamten Bereich Bewegungserkennung zu haben.                                                                                                    |
| Dauer     | Stellen Sie die Dauer der Triggeraufnahme ein (5 / 10 / 20 / 40 Sekunden).                                                                                                    |

Benachrichtigungseinstellungen

| Menüpunkt | Beschreibung                                                                                                    |
|-----------|----------------------------------------------------------------------------------------------------|
| Methode   | • E-Mail                                                                                                    |
|           | Ist diese Option abgehakt, dann lädt die Netzwerkkamera den aufgenommenen Videoclip auf die<br>zugeordnete(n) E-Mail-Adresse(n) hoch, sobald die Bewegung erkannt oder die Alarmaufnahme<br>erstellt wurde.                        |
|           | • FTP                                                                                                    |
|           | Ist diese Option abgehakt, dann lädt die Netzwerkkamera den aufgenommenen Videoclip auf die festgelegte FTP-Site hoch, sobald die Bewegung erkannt oder die Alarmaufnahme erstellt wurde.                                          |
|           | • SMS                                                                                                    |
|           | Ist diese Option abgehakt, dann sendet die Netzwerkkamera eine SMS an die festgelegte<br>Handynummer, sobald die Bewegung erkannt oder die Alarmaufnahme erstellt wurde. Einzelheiten<br>siehe Abschnitt "4.2.6 SMS" auf Seite 18. |
| Videotyp  | Wählen Sie den Dateityp der Benachrichtigungsdateien: H264 (Video) / MPEG4 (Video) / JPEG (Bild).                                                                                                    |
| Gesamt    | Stellen Sie die Aufnahmedauer des Benachrichtigungs-Videoclips ein (1 ~ 5 Sekunden).                                                                                                    |

In diesem Abschnitt können Sie die Benachrichtigung durch E-Mail bzw. FTP aktivieren, nachdem ein Alarm ausgelöst oder Bewegung erkannt wurde.

### 4.2 Netzwerk

Stellen Sie die Netzwerkkonfiguration der Netzwerkkamera abhängig von Ihrem Netzwerktyp ein. Einzelheiten finden Sie in Ihrer Installationsanleitung.

| 🔯 Server Setting : 192.16        | 58.1.10                                    | × |
|----------------------------------|--------------------------------------------|---|
| General                          | Network                                    |   |
| Account<br>OnLineUser<br>Trigger | IP Type:      Static IP C PPPOE C DHCP     |   |
| - Network<br>QoS<br>DDNS         | Static IP<br>Server IP: 192 . 168 . 1 . 10 | ] |
|                                  | Gateway: 192 . 168 . 1 . 254               |   |
| - SMS<br>- Filter<br>- UPnP      | NetMask: 255 . 255 . 0                     |   |
| ⊡ Camera<br>System.              |                                            |   |
| OK<br>Cancel                     | User Name: Password:                       |   |
| Apply                            |                                            |   |

### 4.2.1 QoS

QoS, Quality of Service, ist die Fähigkeit zur Steuerung des Datenflusses für Echtzeit-Streaming. Diese Funktion ist wichtig, wenn die Bandbreite Ihres Netzwerks unzureichend ist und Sie andere Geräte haben, welche die Bandbreite des Netzwerks teilen. Haken Sie "QoS Enable" ab und stellen Sie die maximale Uploadrate zwischen 256 und 10240 kbit/s ein.

| 🔯 Server Setting : 192.1                                                                                                    | 68.1.10                                             | ×                                       |
|----------------------------------------------------------------------------------------------------|-----------------------------------------------------|-----------------------------------------|
| Server Setting : 192.1<br>General<br>- Log<br>- Account<br>- OnLineUser<br>- Trigger<br>- Network<br>- OSS<br>- DDNS<br>- SNTP<br>- FTP<br>- MAIL<br>- SMS<br>- Filter<br>- UPnP<br>- Video<br>- Camera<br>- System<br>- System<br>- Sot | 68.1.10 Network :: QoS Interface: Max. Upload Rate: | Z QoS Enable<br>Ethernet V<br>4096 kbps |
| Cancel<br>Apply                                                                                                    |                                                     |                                         |

### 4.2.2 DDNS

Wählen Sie "Ein", wenn der gewählte Netzwerktyp in "Netzwerk" "PPPOE" oder "DHCP" ist. Einzelheiten finden Sie in Ihrer Installationsanleitung.

| 🜉 Server Setting : 192.16 | 3.1.10          |                      | ×                                                |
|---------------------------|-----------------|----------------------|--------------------------------------------------|
| E-General                 | Network :: DDNS |                      |                                                  |
| Account<br>OnLineUser     | DNS Server1:    | 168 . 95 . 1 . 1     |                                                  |
| ⊡. Network<br>— QoS       | DNS Server2:    | 139 . 175 . 55 . 244 |                                                  |
| SN TP<br>FTP<br>MAIL      | DDNS:           | ● On                 | Default host name:<br>MAC address of this camera |
| SMS<br>Filter<br>UPnP     | System Name:    | default 💌            | <b>†</b>                                         |
| ⊡- Camera<br>⊡- System    | Hostname:       | MAC000E53114389      | .ddns.dvrtw.com.tw                               |
| ОК                        | E-Mail:         | administrator@networ | k.com                                            |
| Cancel                    |                 |                      |                                                  |
| Apply                     |                 |                      |                                                  |

### 4.2.3 SNTP

SNTP (Simple Netzwerk Time Protocol) dient der Synchronisation Ihrer Kamera mit den vernetzten Computersystemen.

| 🔯 Server Setting : 192.168.1 | .10           |                    |                     |   | 2 |
|------------------------------|---------------|--------------------|---------------------|---|---|
| General Log                  | letwork :: SN | TP                 |                     |   |   |
| OnLineUser<br>Trigger        | GMT:          | (GMT+08:00) Taipei |                     |   | • |
| QoS<br>DDNS<br>SNTP          |               | Server Name:       | tock.stdtime.gov.tw |   |   |
| FTP<br>MAIL<br>SMS<br>Filter |               | Sync. Period:      | None                | • |   |
| UPnP<br>Video<br>⊡Camera     |               | Server Time:       | 08/14/09,15:49:42   |   |   |
| OK                           |               |                    | Sync Server Time    |   |   |
| Cancel                       |               |                    |                     |   |   |
| Apply                        |               |                    |                     |   |   |

| Funktion                  | Beschreibung                                                                                                    |
|---------------------------|----------------------------------------------------------------------------------------------------|
| GMT (Greenwich Mean Time) | Nach Auswahl der Zeitzone stellt die Netzwerkkamera die örtliche Uhrzeit des Systems automatisch ein.                                          |
| Server Name               | Benutzen Sie den Standard SNTP-Server (beispielsweise tock.stdtime.gov.tw) oder ändern Sie zu einem anderen Server, mit dem Sie vertraut sind. |
| Sync. Zeitraum            | Wählen Sie "Täglich" zur Synchronisation der Kamerazeit mit der Netzwerkwerkzeit oder "Keine", um diese Funktion zu deaktivieren.              |
| Sync. Server Zeit         | Klicken Sie zur Synchronisation der Zeit Ihrer Netzwerkkamera mit der Netzwerkzeit.                                                            |

### 4.2.4 FTP

Geben Sie die detaillierten FTP-Informationen ein und klicken Sie "Anwenden" zur Bestätigung. Die hier eingestellten Informationen werden benutzt, wenn Sie "FTP" in "Allgemein"  $\rightarrow$  "Trigger" wählen.

| 📴 Server Setting : 192.168.1 | .10            |              | × |
|------------------------------|----------------|--------------|---|
| General                      | letwork :: FTP |              |   |
| Account                      |                |              |   |
| OnLineUser                   | User Name:     | manager      |   |
| - Trigger                    |                | 1 -          |   |
| -QoS                         | Password:      | *****        |   |
| DDNS                         |                |              |   |
| FTP                          | Port:          | 21           |   |
| MAIL                         |                |              |   |
| SMS<br>Filter                | Server:        | 192.168.2.32 |   |
| UPnP                         |                |              |   |
| Video                        | Directory:     | upload       |   |
| System                       |                | 1.           |   |
| 0K                           |                |              |   |
|                              |                |              |   |
| Cancel                       |                |              |   |
| Apply                        |                |              |   |
|                              |                |              |   |

### 4.2.5 MAIL

Geben Sie die detaillierten E-Mail-Informationen ein und klicken Sie "Anwenden" zur Bestätigung. Die hier eingestellten Informationen werden benutzt, wenn Sie "MAIL" in "Allgemein"  $\rightarrow$  "Trigger" wählen.

| 📴 Server Setting : 192 | .168.1   | .1.10                           | 2  |
|------------------------|----------|---------------------------------|----|
| E-General              | <u> </u> | Network :: MAIL                 |    |
| Account                |          | Server: smtp.gmail.com Port: 46 | 35 |
| Trigger                |          | Mail From: manager              |    |
| - QoS<br>- DDNS        |          | SSL Encryption: © Yes C No      |    |
| SN TP<br>FTP           |          | Verify Password                 |    |
| - MAIL<br>- SMS        |          | Verity: © Yes © No              |    |
| UPnP<br>Video          |          | User:  manager Password:  ****  |    |
| ⊡ Camera               |          | Email Address                   |    |
| System                 | 그        | Mail Account                    |    |
| OK                     |          | manager@tecn.com                |    |
| Cancel                 |          | Delete                          |    |
| Apply                  |          |                                 |    |
|                        | _        |                                 |    |

| Funktion              | Beschreibung                                                                                                    |
|-----------------------|----------------------------------------------------------------------------------------------------|
| Server                | Geben Sie die SMTP-Serveradresse ein, die Sie von Ihrem E-Mail-Systemanbieter erhalten.                                                                                          |
| Port                  | Geben Sie die Portnummer ein, die Sie von Ihrem E-Mail-Systemanbieter erhalten. Wird diese<br>Spalte leer gelassen, so benutzt der E-Mail-Server Port 25 zum Senden von E-Mails. |
| Mail von              | Geben Sie Ihren Namen oder den Betreff ein, damit der Empfänger weiß, von wem die E-Mail stammt.                                                                                 |
| SSL-Verschlüsselung   | Wählen Sie "Ja", falls Ihr E-Mail-Server SSL-Verschlüsselung zum Schutz Ihrer E-Mails gegen<br>unerlaubten Zugriff benutzt.                                                      |
| Passwort verifizieren | Einige Mailserver verlangen die Verifizierung des Passwortes. Geben Sie "Username" und "Passwort" ein.                                                                           |
| E-Mail-Adresse        | Fügen Sie die E-Mail-Adresse(n) des/der zugeordneten Empfänger(s) ein.                                                                                                    |
|                       |                                                                                                    |

### 4.2.6 SMS

**Bitte beachten Sie:** Bevor Sie diese Funktion benutzen, müssen Sie eine API ID vom Mobiltelefondienst Clickatell beantragen, Sie werden ab der 11. Mitteilung mit den Kosten belastet. Einzelheiten siehe Abschnitt "ANLAGE 2 API ID ANTRAG FÜR SMS-MITTEILUNGEN" auf Seite 29.

Geben Sie die detaillierten Informationen für die SMS ein und klicken Sie zur Bestätigung "Anwenden". Die hier von Ihnen eingestellten Informationen werden angewandt, wenn "SMS" in "Allgemein"  $\rightarrow$  "Trigger" gewählt wird.

| 🔯 Server Setting : 192.16 | 8.1.10         |                                     | × |
|---------------------------|----------------|-------------------------------------|---|
| General                   | Network :: SMS |                                     |   |
| - Account<br>- OnLineUser | System         | clickatell  API ID 3281378          |   |
| ⊡ Trigger<br>⊡ Network    | User name      | tech Password ******                |   |
| QoS<br>DDNS<br>SNTP       | Interval       | 15 Vinutes Reset Counter            |   |
| Filter                    | Message        | [192.168.1.10] unauthorized access! |   |
| ⊡- Camera<br>□- System ▼  |                | ☑ Include Hostname or IP            |   |
| OK                        | Recipient      | Flag Phone Number Add               |   |
| Cancel                    |                | Delete                              |   |
| Apply                     |                | Test SMS                            |   |

| Funktion            | Beschreibung                                                                                                    |
|---------------------|----------------------------------------------------------------------------------------------------|
| System              | Der SMS-Dienstanbieter ist Clickatell.                                                                                            |
| API ID              | Geben Sie die beantragte API ID von Clickatell ein.                                                                               |
| Username / Passwort | Geben Sie den Konto-Usernamen und das Passwort ein, wie bei Clickatell erstellt.                                                  |
| Intervall           | Stellen Sie das Intervall zwischen zwei SMS-Sendungen in Minuten ein.                                                             |
|                     | Die Optionen sind 0, 15, 30 und 60.                                                                                               |
|                     | Stellen Sie das Intervall beispielsweise auf 15 ein, so werden die SMS nach 15 Minuten, 30<br>Minuten und 45 Minuten gesendet.    |
| Rückstellzähler     | Klicken Sie zum Neustart der SMS, damit wird die SMS nach der eingegebenen Zeit nach<br>dem Klicken dieser Schaltfläche gesendet. |
| Mitteilung          | Geben Sie den Text der SMS ein (bis zu 70 Schriftzeichen).                                                                        |

18

| Funktion  | Beschreibung                                                                                                    |
|-----------|----------------------------------------------------------------------------------------------------|
|           | Um anzuzeigen, wo das Ereignis stattgefunden hat, haken Sie "Hostname oder IP<br>einfügen" ab und die IP-Adresse oder der Hostname des Geräts wird automatisch in die<br>Mitteilung eingefügt. |
| Empfänger | Klicken Sie zur Eingabe der Rufnummer einschließlich der Landesvorwahl "Hinzufügen", um die SMS zu empfangen. Fünf verschiedene Rufnummern können eingegeben werden.                           |
| Test-SMS  | Zur Überprüfung, ob die SMS-Einstellungen korrekt sind, klicken Sie diese Taste, um eine<br>SMS an Ihr Handy zu übertragen.                                                                    |
|           | Bitte beachten Sie: Dieser Test ist nicht kostenlos und Sie werden für das Senden einer SMS zum Lokaltarif belastet.                                                                           |

### 4.2.7 Filter

Wählen Sie die Erlaubnis oder Blockierung einer IP-Adresse zum Zugriff auf die Kamera.

| 🔯 Server Setting : 192.1                                     | 68.1.10                                                                      | X       |
|--------------------------------------------------------------|------------------------------------------------------------------------------|---------|
| General                                                      | Network :: Filter                                                            |         |
| - Account<br>- OnLineUser<br>- Trigger<br>⊡ Network<br>- OoS | Error Login Count: 3 Error Lock Time: 1<br>Echo Request: © Non-Block C Block | Minutes |
| DDNS<br>SNTP<br>FTP<br>MAIL<br><u>SMS</u>                    | Filter<br>Enabled: © YES © NO<br>Policy: © Allow © Deny                      |         |
| - Filter<br>UPnP                                             | IP Address: 192.168.1.122 Add                                                |         |
| ⊡ Camera<br>⊡ Camera                                         | IP Address Delete                                                            |         |
| ОК                                                           |                                                                              |         |
| Cancel                                                       |                                                                              |         |
| Apply                                                        |                                                                              | Apply   |

| Funktion            | Beschreibung                                                                                                    |
|---------------------|----------------------------------------------------------------------------------------------------|
| Login-Fehlerzähler  | Stellen Sie die Höchstzahl für Loginfehler ein. Beim Erreichen der Höchstzahl wird die IP-Adresse, von welcher der Versuch ausgeht, blockiert.                                                                                                    |
| Fehler-Aussperrzeit | Stellen Sie die Aussperrzeit in Minuten für den Fall ein, dass die Höchstzahl der Loginfehler für<br>eine IP-Adresse erreicht ist.                                                                                                    |
| Echo Request        | Wählen Sie "Nicht blockieren", damit Benutzer den Ping-Befehl zur Erkennung der IP-Adresse<br>Ihrer Netzwerkkamera benutzen können oder "Blockieren", um die Ping-Befehlanfrage zu<br>verweigern.                                                                                                    |
| Filter              | Zur Aktivierung der Filterfunktion wählen Sie JA, zu Deaktivierung NEIN.                                                                                                    |
|                     | <ul> <li>Bei Auswahl von "JA" wählen Sie, ob Sie die nachstehende IP-Adressenliste zulassen oder blockieren möchten.</li> <li>Zum Hinzufügen einer Position zur IP-Adressenliste geben Sie die IP-Adresse in "IP-Adresse" ein und klicken Sie "Hinzufügen".</li> <li>Zum Entfernen einer bestehenden Position in der IP-Adressenliste klicken Sie die zu entfernende Position, dann klicken Sie "Löschen".</li> </ul> |
| Anwenden            | Klicken Sie unten rechts "Anwenden", wenn Sie in diesem Menü eine Änderung vorgenommen<br>haben, ansonsten wird die Änderung nicht in das System übernommen.                                                                                                    |

### 4.2.8 UPnP

"UPnP" steht für "Universal Plug and Play", womit Geräte nahtlos in Heim- und Unternehmensumgebungen verbunden werden können und die Installation von Computerkomponenten vereinfacht wird.

Haken Sie "UPnP aktivieren" ab, um die Erkennung der Netzwerkkamera unter Geräten im gleichen Netzwerkbereich zu ermöglichen und stellen Sie den Identifizierungsnamen der Kamera in "Freundlicher Name" ein.

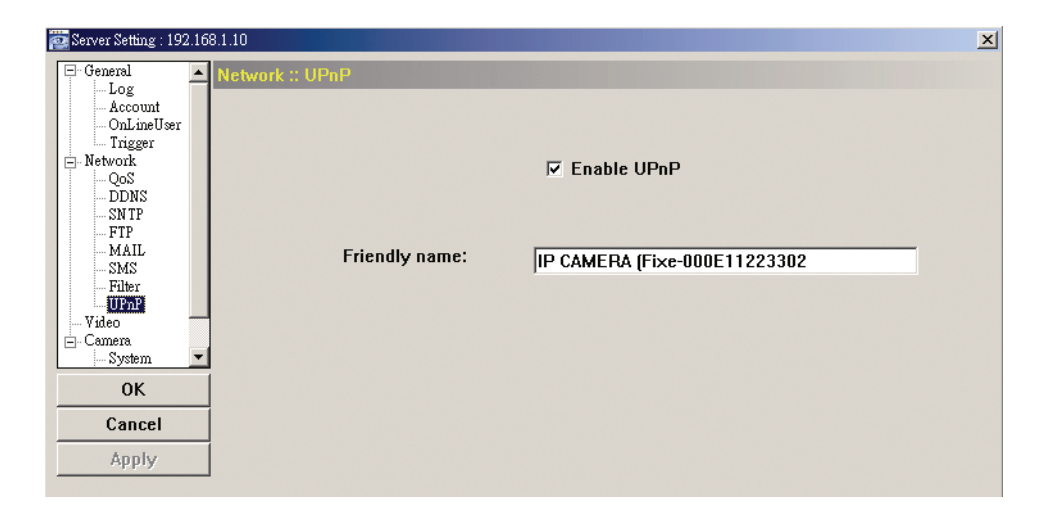

Bei Aktivierung dieser Funktion können andere PCs in der gleichen Domain wie diese Kamera die Kamera in "Netzwerkumgebung" mit dem in "Freundlicher Name" eingestellten Identifizierungsnamen finden. Doppelklicken Sie zum schnellen Öffnen des Webbrowsers zum Zugriff auf die Kamera.

Einzelheiten zum Zugriff auf die Kamera über Ihren Webbrowser siehe im Abschnitt "5. ZUGRIFF AUF DIE KAMERA ÜBER IHREN WEBBROWSER" auf Seite 24.

### 4.3 Video

Hier stellen Sie Auflösung, Bildqualität und Bildfrequenz ein.

| 🔯 Server Setting : 192.16 | 81.10               | × |
|---------------------------|---------------------|---|
| Account                   | Video               |   |
| - Trigger                 |                     |   |
| QoS                       |                     |   |
| DDNS                      |                     |   |
| FTP                       |                     |   |
| MAIL                      |                     |   |
|                           | MPEG: 4CIF V HIGH V |   |
| UPnP                      |                     |   |
| Camera                    |                     |   |
| System                    |                     |   |
| Color                     |                     |   |
|                           |                     |   |
| UK                        |                     |   |
| Cancel                    | FrameRate: FULL     |   |
| Apply                     |                     |   |
|                           | 1                   |   |

| Menüpunkt          | Beschreibung                                                                                                    |
|--------------------|----------------------------------------------------------------------------------------------------|
| JPEG / MPEG / H264 | Wählen Sie Auflösung und Bildqualität.                                                                                                    |
|                    | Auflösung: CIF / 4CIF                                                                                                    |
|                    | Bildqualität: BESTE / HOCH / NORMAL / GERING                                                                                                    |
| Bildfrequenz       | Die Bildfrequenz für jeden Betrachter kann zur Angleichung der Bandbreite des Netzwerks eingestellt werden.                                      |
|                    | Stellen Sie die gewünschte Bildfrequenz auf Maximum (VOLL) oder auf einen bestimmte Wert ein (1/2, 1/3, 1/4, 1/5, 1/10, 1/15, 1/20, 1/25, 1/30). |
|                    | Die tatsächliche Bildfrequenz hängt von der Netzwerkverbindung ab und kann niedriger als spezifiziert sein.                                      |

### 4.4 Kamera

Hier stellen Sie nötigenfalls die Parameter der Kamera ein.

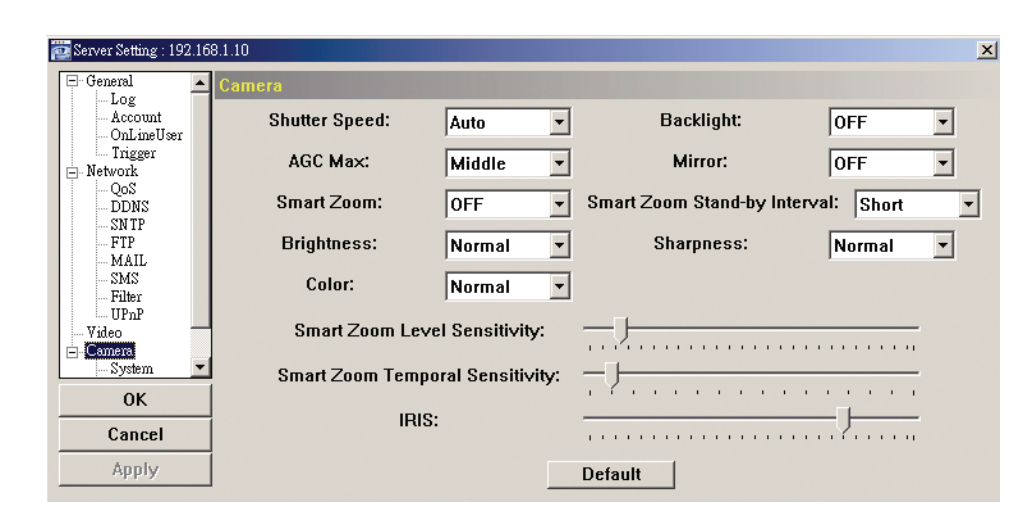

### Bitte beachten Sie: Zur Anzeige der Änderungen klicken Sie "Anwenden".

| Menüpunkt                               | Beschreibung                                                                                                    |
|-----------------------------------------|----------------------------------------------------------------------------------------------------|
| Belichtungszeit                         | Belichtungszeit ist eine Funktion, mit welcher die Dauer der elektronischen Belichtung für optimale Bildqualität eingestellt wird.                                                                                              |
|                                         | Eine langsamere Belichtungszeit in dunkler Umgebung führt zu einem helleren Bild, erstellt jedoch weniger Bilder pro Sekunde, was zu verschwommenen Bildern während der Bewegung führen kann.                                   |
|                                         | <ul> <li>Bei Auswahl von "Auto" ist die Blende "AES".</li> <li>Bei Auswahl einer bestimmten Belichtungszeit wird die Blende zu "AI" umgeschaltet und die Einstellung der<br/>Bildhelligkeit ist in "BLENDE" möglich.</li> </ul> |
| AGC Max                                 | Funktion zur Einstellung der Amplitude des Signaleingangs entsprechend unterschiedlicher Lichtverhältnisse.                                                                                                    |
|                                         | Es stehen drei Optionen zur Verfügung: Gering / Mittel / Hoch.                                                                                                    |
| Smart Zoom                              | Mit EIN aktivieren Sie, mit AUS deaktivieren Sie die Smart Zoom Funktion. Vor der Benutzung der Funktion vergewissern Sie sich, dass sie hier aktiviert ist.                                                                    |
| Helligkeit                              | Helligkeit stellt den Helligkeitspegel des Bildes basierend auf unterschiedlichen Lichtverhältnissen ein.<br>Es stehen drei Optionen zur Verfügung: Dunkel / Normal / Hell.                                                     |
| Farbe                                   | Farbe stellt den Farbpegel des Bildes durch die Kamera ein.                                                                                                    |
|                                         | Es stehen drei Optionen zur Verfügung: Hell / Normal / Farbig.                                                                                                    |
| Hintergrundbeleuchtung                  | Funktion zur Einstellung des Bildes zur Kompensation für einen Bereich der übermäßig hell ist. Das Bild wird für Klarheit ordentlich entwickelt. Mit EIN aktivieren Sie, mit AUS deaktivieren Sie die Funktion.                 |
|                                         | Bitte beachten Sie: Diese Funktion steht Ihnen nur im Tagesmodus zur Verfugung.                                                                                                    |
| Spiegelung                              | Spiegelung dient der horizontalen Bilddrehung basierend auf Ihrer Installation.<br>Die Optionen sind: EIN / AUS.                                                                                                    |
| Smart Zoom                              | Smart Zoom ist zur Unterbrechung vor der nächsten Aktivierung konzipiert.                                                                                                    |
| Stand-by-Intervall                      | Es stehen drei Optionen zur Verfügung: Kurz / Normal / Lang.                                                                                                    |
| Bildschärfe                             | Bildschärfe verbessert die Bildklarheit durch Einstellung der Blende und Verbesserung der Bildränder.<br>Es stehen drei Optionen zur Verfügung: Sanft / Normal / Scharf.                                                        |
| Smart Zoom Pegel<br>Empfindlichkeit     | Hier wird die Empfindlichkeit zum Vergleich zweier unterschiedlicher Bilder bei aktiviertem Smart Zoom eingestellt.                                                                                                    |
|                                         | Je kleiner der Wert, desto höher die Empfindlichkeit (0 ~ 255. Der Standardwert ist 24).                                                                                                    |
| Smart Zoom zeitliche<br>Empfindlichkeit | Hier wird die Erkennungsfrequenz eingestellt, wie lange ein Objekt im Erkennungsbereich bleibt und die Aufnahme auslöst, wenn Smart Zoom aktiviert ist.                                                                         |
|                                         | Je größer der Wert, desto höher die Empfindlichkeit (0 ~ 15. Der Standardwert ist 1).                                                                                                    |
| BLENDE                                  | BLENDE dient der Einstellung des Lichts, das für beste Bildqualität den Bildsensor erreicht.                                                                                                    |
|                                         | Bei Einstellung der Belichtungszeit auf einen bestimmten Wert schaltet der Blendenmodus auf "Al" um. Stellen Sie hier die Bildhelligkeit nötigenfalls ein.                                                                      |
|                                         | Ziehen Sie den Schieberegler mit der Maus, um den Wert zur Erhöhung der Helligkeit zur erhöhen oder<br>zur Verdunkelung zu vermindern (0 ~ 255. Der Standardwert ist 178).                                                      |

### 4.4.1 System

Hier stellen Sie das OSD der Kamera ein.

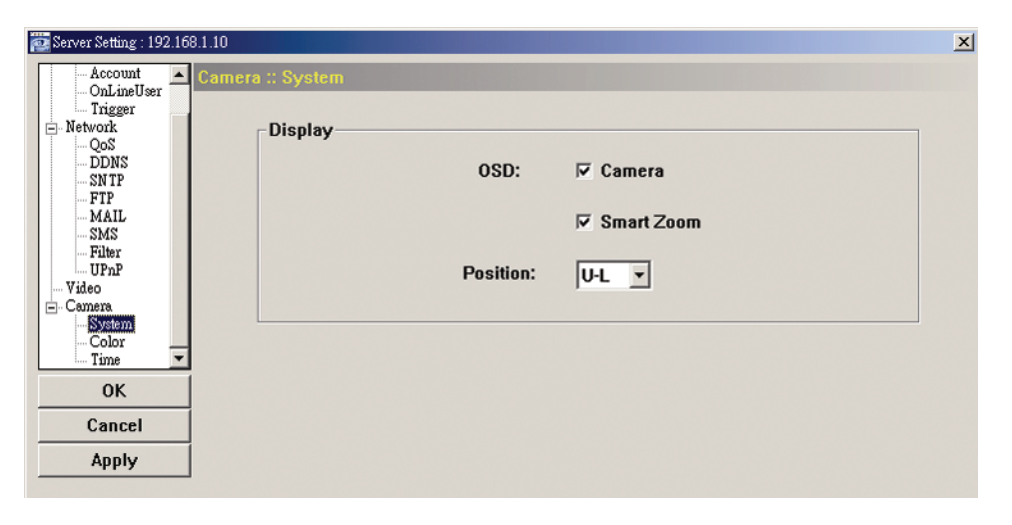

| Funktion            | Beschreibung                                                                                                    |
|---------------------|----------------------------------------------------------------------------------------------------|
| Kamera / Smart Zoom | <ul> <li>Wählen Sie "Kamera" zur Anzeige des Kameratitels, den Sie in "Allgemein" eingestellt haben.</li> <li>Wählen Sie "Smart Zoom" zur Anzeige des aktuellen Status des Smart Zoom, wenn diese Funktion in Abschnitt "4.4 Kamera" auf Seite 20 eingestellt und in [PTZ-Steuerung) aktiviert ist.</li> <li>Einzelheiten siehe Abschnitt "3.3.5 Smart Zoom" auf Seite 11.</li> </ul> |
| Position            | Stellen Sie die Position ein, wo das OSD angezeigt wird: O-L (oben links) / O-R (oben rechts) / U-L (unten links) / U-R (unten rechts).                                                                                                    |

#### 4.4.2 Farbe

Hier stellen Sie die Farbe für Helligkeit, Kontrast, Farbe und Farbsättigung ein. Klicken Sie und ziehen Sie den Schieberegler zur Voranzeige der Farbänderung auf dem Livebild und stellen Sie die Bildfarbe ein. Dann klicken Sie "Anwenden" zur Bestätigung.

Zur Wiederherstellung der Standardwerte klicken Sie "Standard" und bestätigen Sie mit "Anwenden".

| 🔁 Server Setting : 192.168.1.1                 | 10         |             | ×          |
|------------------------------------------------|------------|-------------|------------|
| Account                                        | olor       |             |            |
| □- Network<br>□- Network<br>□- DDNS<br>□- SNTP | Brightness | · · · · · · | 128(0~255) |
| FTP<br>MAIL<br>SMS<br>Filter<br>Filter         | Contrast   | · · · · · · | 128(0~255) |
| Uideo<br>⊡ Camera                              | Hue        |             | 128(0~255) |
| Color<br>Time V<br>OK                          | Saturation |             | 128(0~255) |
| Cancel                                         |            | Default     |            |
| Apply                                          |            | Delault     |            |

#### 4.4.3 Zeit

Hier stellen Sie die Sommerzeit und die Uhrzeit ein.

| 🔯 Server Setting : 192.16        | 68.1.10                                   |
|----------------------------------|-------------------------------------------|
| Account<br>OnLineUser<br>Trigger | Time                                      |
| E- Network                       | Daylight Saving                           |
| DDNS<br>SNTP                     | On C Off Adjust: 01:00 ↔                  |
| FTP<br>MAIL<br>SMS               | Start: Aug. 💽 First Week 💌 Mon. 💌 06:00 🛫 |
| Filter<br>UPnP<br>Video          | End: Oct. 💌 Last Week 💌 Mon. 💌 10:00 🚎    |
| ⊡ Camera                         |                                           |
| Color<br>Time                    | Time                                      |
| ОК                               |                                           |
| Cancel                           |                                           |
| Apply                            |                                           |
|                                  |                                           |

| Funktion   | Beschreibung                                                                                       |
|------------|----------------------------------------------------------------------------------------------------|
| Sommerzeit | Stellen Sie die Benutzung der Sommerzeit ein (EIN / AUS).                                          |
|            | Bei Aktivierung dieser Funktion stellen Sie den Zeitraum (START / ENDE) und die Anzahl der Stunden |

| Funktion | Beschreibung                 |
|----------|------------------------------|
|          | (EINSTELLEN) ein.            |
| Uhrzeit  | Stellen Sie die Uhrzeit ein. |

### 5. ZUGRIFF AUF DIE KAMERA ÜBER IHREN WEBBROWSER

Sie können auf die Netzwerkkamera ebenfalls über einen Webbrowser zugreifen, beispielsweise Microsoft Internet Explorer oder Mozilla Firefox.

Der Webbrowser steht Ihnen allerdings nur für den Zugriff auf ein einzelnes Gerät zur Verfügung. Möchten Sie auf zwei oder mehr Geräte über eine Benutzeroberfläche zugreifen, so empfehlen wir die Benutzung unserer mitgelieferten CMS-Software Video Viewer. Einzelheiten siehe Abschnitt "3. ZUGRIFF AUF DIE KAMERA ÜBER VIDEO VIEWER" auf Seite 3.

Vor der Benutzung Ihrer Netzwerkkamera vergewissern Sie sich, dass Sie die Netzwerkeinstellungen konfiguriert haben und dass Sie IP-Adresse, Username und Passwort für den Zugriff auf die Kamera zur Hand haben. Falls nicht, siehe Installationsanleitung.

### 5.1 Zugriff auf die Kamera

Schritt 1: Öffnen Sie Ihren Webbrowser und geben Sie in die Adressenzeile für die URL http://ipadresse:portnummer ein.

Für die IP-Adresse 60.121.46.236 und Portnummer 888 geben Sie beispielsweise "<u>http://60.121.46.236:888</u>" in die Adressenzeile für die URL ein, dann drücken Sie "Enter".

Schritt 2: Im Login-Menü geben Sie Username und Passwort ein, dann geben Sie den Sicherheitscode wie im Bild unten ein. Danach klicken Sie "LOGIN".

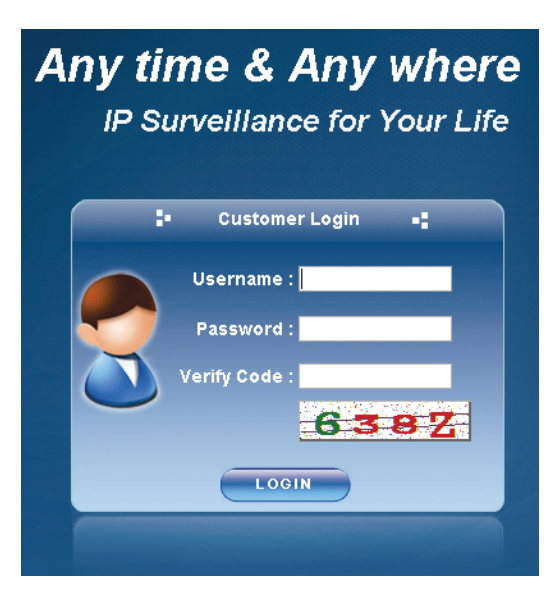

Schritt 3: Der Assistent beginnt mit der Analyse Ihrer Netzwerkumgebung und zeigt sie an.

- Zum Fortsetzen der Einstellungen geben Sie Passwort, Datum und Uhrzeit sowie das Netzwerk ein, dann klicken Sie "Weiter" und folgen Sie den Bildschirmanleitungen Schritt für Schritt.
- · Zum Überspringen des Assistenten für direkten Zugang zum Kamera-Livebild klicken Sie "Schließen".
- Für direkten Zugang zum Kamera-Livebild ohne Assistenten für das nächste Einloggen haken Sie "Assistent nicht beim Einloggen starten" ab.

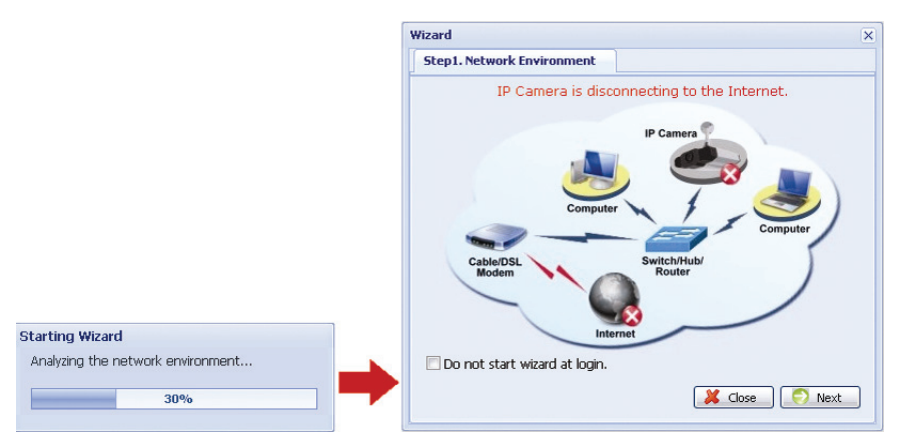

Schritt 3: Nach erfolgreichem Einloggen wird das Livebild angezeigt, wie nachstehend dargestellt.

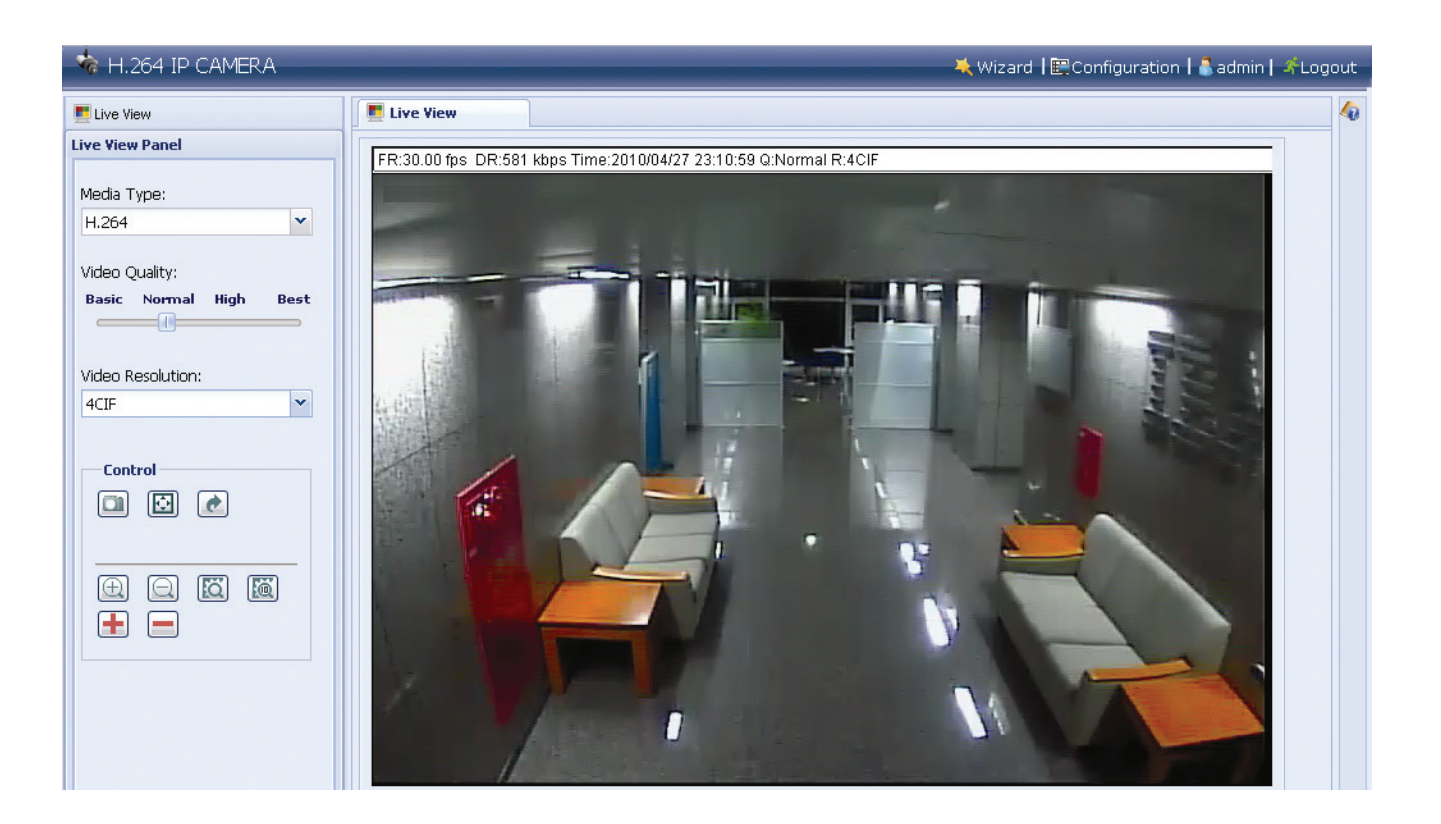

### 5.2 Überblick Systemsteuerung

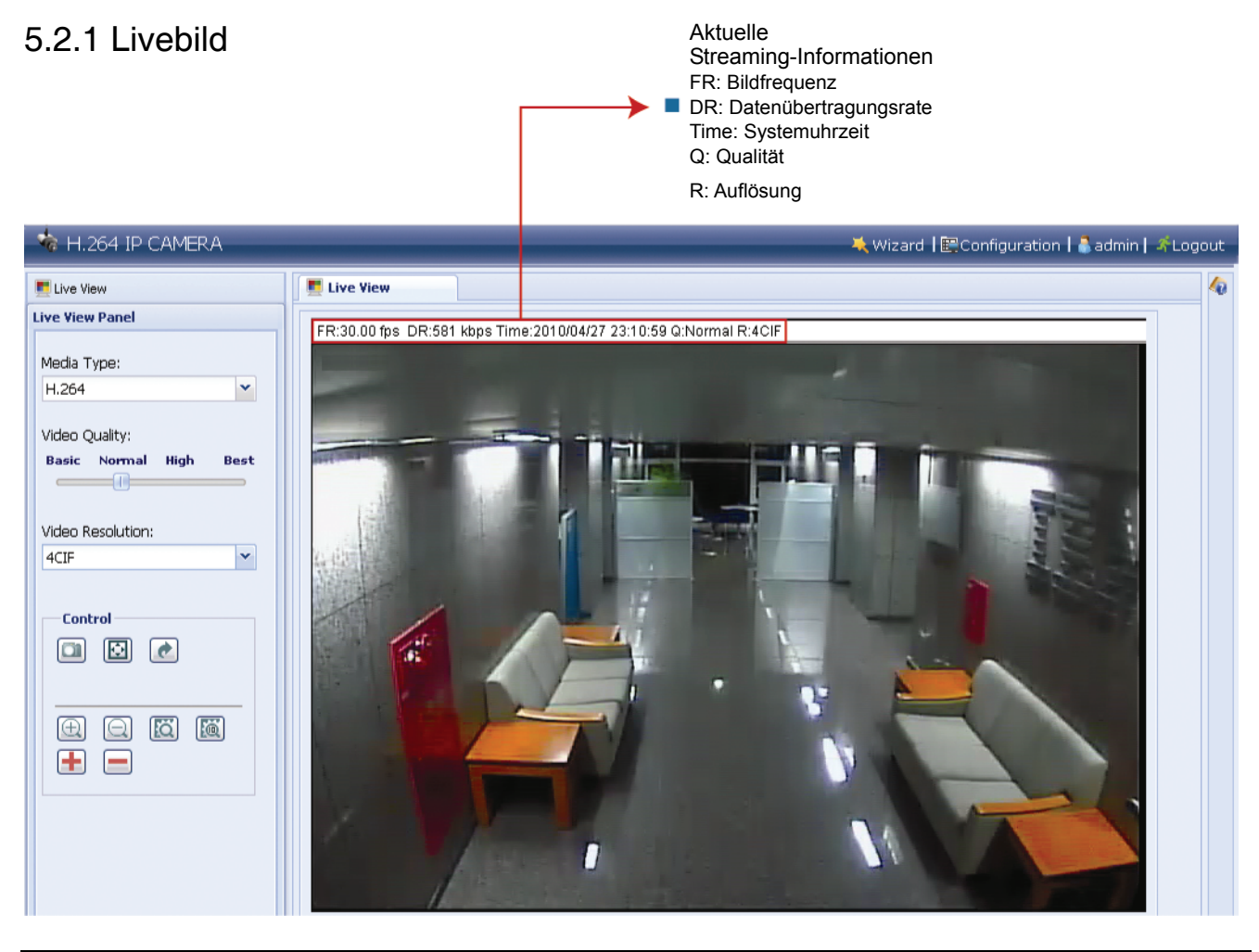

| Funktion       | Symbol | Benutzerebene                                      | Beschreibung                                                                                                    |
|----------------|--------|----------------------------------------------------|----------------------------------------------------------------------------------------------------|
| Medientyp      |        | Supervisor / Power<br>User / Normal User /<br>Gast | Wählen Sie das Web-Übertragungsformat in der<br>Ausklappliste:<br>H.264 / MPEG-4 / Motion JPEG / QuickTime                                                                                                    |
|                |        |                                                    | Für Benutzer von Mozilla Firefox steht nur<br>"QuickTime" zur Verfügung.                                                                                                    |
|                |        |                                                    | QuickTime ist die Multimedia-Software von Apple Inc.<br>QuickTime muss in Ihrem Betriebssystem installiert<br>sein, bevor Sie "QuickTime" wählen können. Nach<br>Auswahl werden Sie aufgefordert, Username und<br>Passwort zum Zugriff auf die Kamera einzugeben. |
| Videoqualität  |        | Supervisor / Power<br>User / Normal User           | Klicken Sie und ziehen Sie den Schieberegler zur<br>Auswahl der Videoqualität:<br>Einfach / Normal / Hoch / Am besten.                                                                                                    |
| Videoauflösung |        | Supervisor / Power<br>User / Normal User           | Wählen Sie die Auflösung in der Ausklappliste: 4CIF /<br>CIF.                                                                                                    |
| Schnappschuss  |        | Supervisor / Power                                 | Klicken Sie zur Aufnahme eines Schnappschusses des                                                                                                    |

| Funktion                       | Symbol              | Benutzerebene                            | Beschreibung                                                                                                    |
|--------------------------------|---------------------|------------------------------------------|----------------------------------------------------------------------------------------------------|
|                                |                     | User / Normal User                       | aktuellen Bildes, die Aufnahme wird in einem neuen Browserfenster angezeigt.                                                                                                    |
| Vollbild                       | N K                 | Supervisor / Power<br>User / Normal User | Klicken Sie zur Anzeige des Bildes als Vollbild.                                                                                                    |
| Bilddrehung                    | •                   | Supervisor / Power<br>User / Normal User | Klicken Sie zur Bilddrehung um 180 <sup>0</sup> nach links, falls notwendig.                                                                                                    |
| Vergrößern/verkleinern         | $\oplus$ , Q        | Supervisor / Power<br>User / Normal User | Klicken Sie zur Vergrößerung/Verkleinerung des aktuellen Bildes.                                                                                                    |
| Smart Zoom                     | Q                   | Supervisor                               | Klicken Sie zur Aktivierung der Smart Zoom Funktion.<br>Einzelheiten siehe Abschnitt "3.3.5 Smart Zoom" auf<br>Seite 11.                                                                                                    |
| Smart Zoom 10<br>Minuten       |                     | Supervisor                               | Klicken Sie zur Aktivierung des aufeinanderfolgenden<br>Smart Zoom für 10 Minuten und deaktivieren Sie den<br>Ruhemodus. Der aufeinanderfolgende Smart Zoom<br>wird nach 10 Minuten zu automatischem Smart Zoom<br>umgeschaltet. |
| Max.<br>vergrößern/verkleinern | <b>+</b> / <b>-</b> | Supervisor / Power<br>User / Normal User | Klicken Sie zum Vergrößern des Bildes auf die<br>maximale Einstellung / Verkleinern des Bildes zur<br>Originalgröße.                                                                                                    |

### 5.2.2 Systemkonfiguration

Klicken Sie "Konfiguration" zum Aufrufen des Konfigurationsmenüs.

**Bitte beachten Sie:** Zum Aufrufen des Systemkonfigurationsmenüs müssen Sie Supervisor sein. Falls nicht, loggen Sie sich auf Supervisorebene erneut in die Kamera ein.

Die Funktionen sind in drei Menüs kategorisiert: Netzwerk, Kamera und Allgemein.

- Für Einzelheiten zu "Netzwerk" siehe Abschnitt "4.2 Netzwerk" auf Seite 16.
- Für Einzelheiten zu "Kamera" siehe Abschnitt "4.4 Kamera" auf Seite 20.
- Für Einzelheiten zu "Allgemein" siehe Abschnitt "4.1 Allgemein" auf Seite 13 und Abschnitt "4.3 Video" auf Seite 20.

| 뉗 H.264 IP CAMERA                                                                                                    |           |                                                                                         | 🗮 Wizard   🕎 Configuration   着 admin   🌴 Logout                                                      |
|----------------------------------------------------------------------------------------------------|-----------|-----------------------------------------------------------------------------------------|----------------------------------------------------------------------------------------------------|
| 📕 Live View                                                                                                    | Live View | Network                                                                                 | 8                                                                                                    |
| Live View  Configuration  Network  Network  ODNS  SNTP  FTP  Mail  Server IP:  Mail  Cateway:  Server IP:  Server IP: Server IP:  Server IP:  Server IP: Server IP: Serv |           | iguration<br>IP Type:<br>Server IP:<br>Gateway:<br>Net Mask:<br>Port:<br>DNS1:<br>DNS2: | Static IP     PPPoE     DHCP  192.168.1.10  192.168.1.254  255.255.0  80  168.95.1.1  139.175.55.244 |
| ⊘ Time ➢ Advance General ⊗ General ⊗ General Server Log ③ Online ※ Account ● Trigger ↓ Video ⊗ Google Maps Ø Upgrade                                                                                                    |           | MAC Address:                                                                            | 00:0E:53:16:87:09                                                                                    |

| Hauntmonii | Untermenii  | Peferenz                                                                                                    |
|------------|-------------|----------------------------------------------------------------------------------------------------|
| Netzwerk   | Netzwerk    |                                                                                                    |
|            | QoS         | $\blacksquare \rightarrow \text{Fernkonfiguration} \rightarrow \text{Netzwerk} \rightarrow \text{QoS}$                                                                                                    |
|            |             |                                                                                                    |
|            | SNITP       |                                                                                                    |
|            |             | ■■ → Fernkonfiguration → Netzwerk → SNTP                                                                                                    |
|            | FTP         | $\blacksquare \rightarrow Fernkonfiguration \rightarrow Netzwerk \rightarrow FTP$                                                                                                    |
|            | Mail        | $\blacksquare \rightarrow \text{Fernkonfiguration} \rightarrow \text{Netzwerk} \rightarrow \text{MAIL}$                                                                                                    |
|            | SMS         | $\boxed{1} \rightarrow \text{Fernkonfiguration} \rightarrow \text{Netzwerk} \rightarrow \text{SMS}$                                                                                                    |
|            | Filter      | $ \boxed{\blacksquare} \rightarrow \text{Fernkonfiguration} \rightarrow \text{Netzwerk} \rightarrow \text{Filter} $                                                                                                    |
|            | UPnP        | $ \boxed{ \qquad } \rightarrow \text{Fernkonfiguration} \rightarrow \text{Netzwerk} \rightarrow \text{UPnP} $                                                                                                    |
| Kamera     | System      | $\boxed{\blacksquare} \rightarrow \text{Fernkonfiguration} \rightarrow \text{System}$                                                                                                    |
|            | Farbe       | $ \boxed{1} \rightarrow \text{Fernkonfiguration} \rightarrow \text{Farbe} $                                                                                                    |
|            | Zeit        | $\boxed{1} \rightarrow \text{Fernkonfiguration} \rightarrow \text{Zeit}$                                                                                                    |
|            | Erweitert   | $\blacksquare \rightarrow \text{Fernkonfiguration} \rightarrow \text{Kamera}$                                                                                                    |
| Allgemein  | Allgemein   | $\boxed{\blacksquare} \rightarrow \text{Benutzerdefinierte Einstellungen}$                                                                                                    |
|            | Server Log  | $\blacksquare \rightarrow \text{Fernkonfiguration} \rightarrow \text{Allgemein} \rightarrow \text{Log}$                                                                                                    |
|            |             | $ \boxed{ \qquad } \rightarrow \text{Fernkonfiguration} \rightarrow \text{Allgemein} \rightarrow \text{OnLineUser} \text{ (aktuelle} $                                                                                                    |
|            | Online      | Onlinebenutzer)                                                                                                    |
|            |             | $ \qquad \qquad \qquad \qquad \qquad \qquad \qquad \qquad \qquad \qquad \qquad \qquad \qquad \qquad \qquad \qquad \qquad \qquad \qquad$                                                                                                    |
|            | Account     | $ \boxed{\blacksquare} \rightarrow \text{Fernkonfiguration} \rightarrow \text{Allgemein} \rightarrow \text{Account} $                                                                                                    |
|            | Trigger     | $ \boxed{ \qquad } \rightarrow \text{Fernkonfiguration} \rightarrow \text{Allgemein} \rightarrow \text{Trigger} $                                                                                                    |
|            | Video       | $ \boxed{ \qquad } \rightarrow \text{Fernkonfiguration} \rightarrow \text{Video} $                                                                                                    |
|            |             | Ermöglicht Ihnen die Anzeige, wo sich die Netzwerkkamera befindet.<br>Das System fordert Sie zum Anwenden eines Google Maps Schlüssels auf,<br>falls Ihr Zugriff abgelehnt wird. Bitte folgen Sie im Fall der Ablehnung den<br>nachstehenden Anleitungen: |
|            | Google Maps | <ol> <li>Klicken Sie "Für Google Maps Schlüssel anmelden" zur Anzeige des<br/>Antragsmenüs.</li> </ol>                                                                                                    |
|            |             | <ol> <li>Haken Sie die Geschäftsbedingungen ab und geben Sie die IP-Adresse<br/>der Netzwerkkamera ein. Danach klicken Sie "API-Schlüssel erstellen"</li> </ol>                                                                                           |
|            |             | <ol> <li>Kopieren Sie den erstellten API-Schlüssel und klicken Sie "Google Maps<br/>Schlüssel aktualisieren" im Webbrowser zum Einfügen.</li> </ol>                                                                                                    |
|            | Upgrade     | $\blacksquare \rightarrow \blacksquare$ Einzelheiten siehe Abschnitt "3.3.3 Firmwareaktualisierung" auf Seite 7.                                                                                                    |

# ANLAGE 1 SPEZIFIKATIONEN

| Netzwerk                            |                                                                                                    |  |  |
|-------------------------------------|----------------------------------------------------------------------------------------------------|--|--|
| Netzwerk-Kompression                | H.264 / MPEG4 / MJPEG                                                                                                    |  |  |
| LAN-Port                            | JA                                                                                                    |  |  |
| LAN-Geschwindigkeit                 | 10/100 Based-T Ethernet                                                                                                    |  |  |
| Unterstützte Protokolle             | DDNS, PPPoE, DHCP, NTP, SNTP, TCP/IP,<br>ICMP, SMTP, FTP, HTTP, RTP, RTSP                                                                                                    |  |  |
| Bildfrequenz                        | NTSC: 30, PAL: 25                                                                                                    |  |  |
| Anzahl Online-Benutzer              | 10                                                                                                    |  |  |
| Sicherheit                          | Mehrere Benutzerebenen mit Passwort                                                                                                    |  |  |
| Webverwaltung                       | <ol> <li>Webbrowser wie Internet Explorer, Mozilla FireFox und<br/>Google Chrome für Zugriff auf einzelnes Gerät oder</li> <li>Freie CMS-Software Video Viewer für die Steuerung von<br/>gleichzeitig bis zu 16 Netzwerkkameras</li> </ol> |  |  |
| Kamera                              |                                                                                                    |  |  |
| Bildsensor                          | 1/3" HR Farb-CCD                                                                                                    |  |  |
| Pixel                               | 771 (H) x 492 (V) <ntsc> / 753 (H) x 582 (V) <pal></pal></ntsc>                                                                                                    |  |  |
| Auflösung                           | 520 TVL                                                                                                    |  |  |
| Min. Ausleuchtung                   | 0,15 Lux / F1,4                                                                                                    |  |  |
| Belichtungszeit                     | 1 / 60 (1/50) bis 1 / 100.000 Sekunde                                                                                                    |  |  |
| Rauschabstand                       | Mehr als 48 dB (AGC aus)                                                                                                    |  |  |
| Objektiv                            | f4,0 mm ~ f9,0 mm                                                                                                    |  |  |
| Blickwinkel                         | 75° ~ 36°                                                                                                    |  |  |
| Smart Zoom                          | JA                                                                                                    |  |  |
| Weißabgleich                        | ATW                                                                                                    |  |  |
| AGC                                 | Automatisch                                                                                                    |  |  |
| BLENDEN-Modus                       | AES (Standard) / AI                                                                                                    |  |  |
| IR-Shift                            | feststehend                                                                                                    |  |  |
| Spannungsversorgung (±10 %)         | DC 12 V / 2,9 W                                                                                                    |  |  |
| Stromaufnahme (±10 %)               | 600 mA                                                                                                    |  |  |
| Abmessungen (mm)**                  | 124,3 (Ø) x 102 (H)                                                                                                    |  |  |
| Sonstiges                           |                                                                                                    |  |  |
| Mobile Überwachung                  | iPhone, BlackBerry, Windows Mobile und J2ME                                                                                                    |  |  |
| Bewegungserkennung                  | JA                                                                                                    |  |  |
| Alarm- und Ereignisbenachrichtigung | FTP / E-Mail / SMS                                                                                                    |  |  |
| Mindestanforderungen Webbrowser     | Pentium 4 CPU 1.3 GHz oder höher oder gleichwertig AMD<br>256 MB RAM<br>AGP Grafikkarte, Direct Draw, 32 MB RAM<br>Windows Vista, XP, Windows 2000 Server, ME, 98, DirectX 9.0 oder<br>später<br>Internet Explorer 6.x oder später         |  |  |

\*\* Änderungen der Spezifikationen vorbehalten.

\*\* Abmessungen Toleranz: ± 5 mm

### ANLAGE 2 API ID ANTRAG FÜR SMS-MITTEILUNGEN

Um der Kamera das automatische Senden von SMS nach einem Ereignis zu ermöglichen, müssen Sie zunächst eine API ID von Clickatell, einem SMS-Unternehmen, beantragen.

**Bitte beachten Sie:** Die SMS sind nicht kostenlos. Ab der 11. Mitteilung werden Sie mit den Kosten belastet.

Bitte folgen Sie den nachfolgenden Schritten für den Antrag.

Schritt 1: Besuchen Sie <u>http://www.clickatell.com/login.php</u>. In "New Customers" wählen Sie "Clickatell Central (API)" in der Ausklappliste.

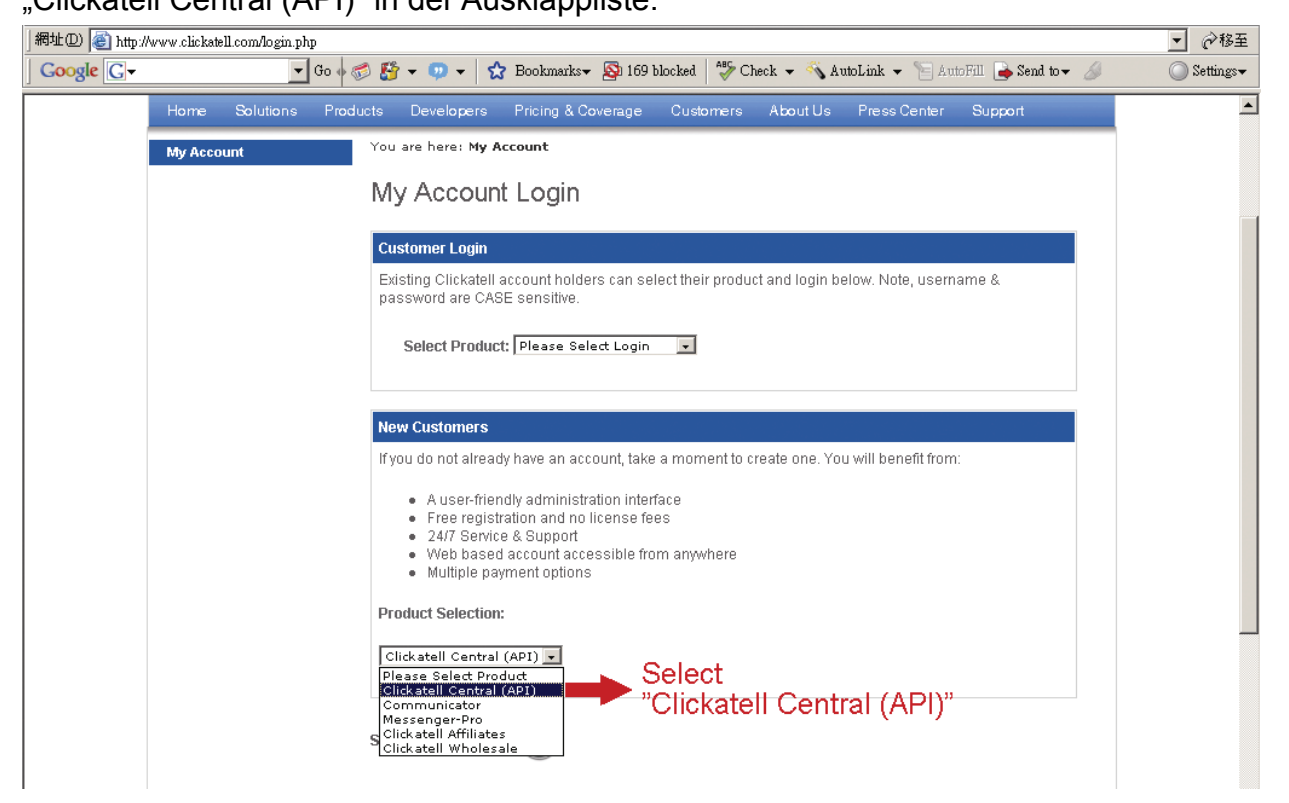

Schritt 2: Füllen Sie die Informationen zur Erstellung eines Kontos aus, dann klicken Sie "CONTINUE".

**Bitte beachten Sie:** Notieren Sie Username und Passwort sowie die hier angegebene Handynummer zur SMS-Benachrichtigung.

| 🖲 Clickatell Central 🕜                           | C Communicator 🕜                                                           |
|--------------------------------------------------|----------------------------------------------------------------------------|
| Step 2 of 4 - Account Setup                      |                                                                            |
| select a country specific or International accou | nt type, based on your requirements for SMS traffic delivery destinations. |
| International Coverage Account: 🕜                | Local Coverage Account: 🕜                                                  |
| © 🚱 INTERNATIONAL                                | O≝usa O∭auk O⊠sa O⊒in O∐                                                   |
| * Create Username: tech                          | Security Code: <b>PAD</b>                                                  |
| * Create Password: *******                       | *Enter Security Code: EA9 PG                                               |
| Stop 3 of 4 Dorconal Informatio                  | n                                                                          |
|                                                  |                                                                            |
| *First Name: tom                                 | * Country: Taiwan                                                          |
| * Last Name: lin                                 | * Mobile Number: 886 912666475                                             |
| * Email Address: hien@avtech.com.tw              | (e.g. sample@domain.com)                                                   |
| Personal Use Only                                |                                                                            |
| * Company: secutech                              | Job Description: Developer                                                 |
| Company Size: 101 to 500 💽                       | Industry: IT/Software/Products and Services                                |
|                                                  | Subindustry: Mobile Applications Provider                                  |
|                                                  |                                                                            |
|                                                  | nust be in 💿 Text format or 🔿 HTML format                                  |
| Emails sent to me r                              |                                                                            |

Schritt 2: Nach dem Erstellen des Kontos sendet das System automatisch eine E-Mail an die angegebene E-Mail-Adresse und fordert Sie zur Aktivierung des Kontos auf.

Klicken Sie den Link in der E-Mail zur Kontoaktivierung und rufen Sie das nachstehende Login-Menü auf.

Geben Sie Ihr Passwort ein und klicken Sie "Login".

My Account Login

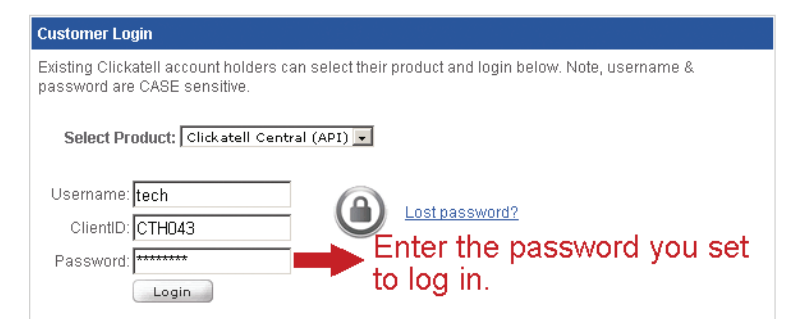

Schritt 3: Geben Sie die Handynummer ein (einschließlich Landesvorwahl), zu der Sie die Mitteilung übertragen haben möchten und klicken Sie "SEND ACTIVATION CODE". Das System sendet zu dieser Rufnummer einen Aktivierungscode zur Bestätigung.

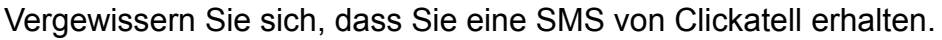

| Verify your Mobile Number                                                   |                                                   |
|-----------------------------------------------------------------------------|---------------------------------------------------|
| For security reasons you are required ver Enter your non-test SMS messages. | mobile phone number;<br>our country code.         |
| Your activation code will be sent to 886912666475                           | SEND ACTIVATION CODE                              |
| If this is not your number, please retype your mobile number in the box a   | bove and click the "Send Activation Code" button. |
| Enter your activation code here:                                            | VERIFY NOW                                        |

Schritt 4: Gehen Sie zurück zu Clickatell und klicken Sie die Registerkarte "Manage my Products". Wählen Sie hier "HTTP" in der Ausklappliste "My Connections".

| Central Home                                                | My Settings                                      | Manage my Products                                                          | Billing                                  | Message Reports                                          | Help                    |   |
|-------------------------------------------------------------|--------------------------------------------------|-----------------------------------------------------------------------------|------------------------------------------|----------------------------------------------------------|-------------------------|---|
|                                                             |                                                  |                                                                             |                                          |                                                          |                         |   |
| Manage my Products                                          | Test Message in                                  | Message Box                                                                 |                                          |                                                          |                         | ] |
| <u>Μγ Connections</u><br>Converters<br>Two-Way Messaging    | Please Note that Clic<br>Clickatell credits, the | katell pre-populates all test credits v<br>test message will be removed and | with a standard to<br>you will be able t | est message. Once you hav<br>o send personalized text me | e purchased<br>essages. |   |
| Application Forms                                           | W Buy SMS Cre                                    | dits                                                                        |                                          |                                                          |                         |   |
| Two-Way Application<br>SA Shortcode MO<br>Namibia Shortcode | My Connections                                   | • 🛑 My Conn<br>—                                                            | ections                                  |                                                          |                         |   |
| USA Shortcode<br>UK Shortcode<br>Canada Shortcode           | Add Connection<br>Add Connection<br>HTTP         | Select "H                                                                   | ITTP"                                    |                                                          |                         |   |
| Cilckateri 10m                                              | SMTP<br>FTP<br>XML                               | a quick overview of each conne                                              | ction type. Also t                       | ake a look at a comparison (                             | of <u>Clickatell</u>    |   |
|                                                             | COM<br>SMPP<br>SOAP                              | nd supported message types                                                  | of the simpler form                      | ns of communicating to the (                             | Nickatell ADI It is     |   |

Schritt 5: In "Add HTTP API" geben Sie eine Kurzbeschreibung für diesen Dienst ein und vergewissern Sie sich, dass die Vorwahl in Ordnung und der Rückruftyp "HTTP GET" ist. Danach klicken Sie "Submit".

| Add HTTP API - Bold Item | ns Required    |
|--------------------------|----------------|
| Name:                    | IP_MSG Minimum |
| IP Lock Down:            |                |
| Dial Prefix:             | Taiwan (886)   |
| Callback Type:           |                |
| Callback Url:            |                |
| Callback Username:       |                |
| Callback Password:       |                |
|                          | Submit         |

Schritt 5: Sie erhalten eine API ID wie folgt.

| Bitte | beachten | Sie: | Notieren | Sie | die | API | ID | zur | SMS | -Bena | achr | ichti | guno | q. |
|-------|----------|------|----------|-----|-----|-----|----|-----|-----|-------|------|-------|------|----|
|       |          |      |          |     |     |     |    |     |     |       |      |       |      |    |

| My Connections |          |                 |                        |        |
|----------------|----------|-----------------|------------------------|--------|
| Add Connection | •        |                 | Show All Connection Ty | rpes 💌 |
| <u>Name</u>    | Type     | <u>API ID</u> ~ | Dialing Code           |        |
| IP SMS         | SMTP API | 3218637         | 886 Taiwan             |        |
| IP MSG         | HTTP     | 3220810         | 886 Taiwan             |        |
|                | 1 to     | 2 of 2          | D N                    | D DI   |